# **Components of Documentation System**

- McKesson Horizon Care Manager application includes the following modules:
- Care Organizer manage orders and patient care (currently limited to med orders).
- Admin-Rx medication administration documentation.
- Horizon Expert Documentation (HED) clinical documentation system with interfaces to ADT, Lab, Radiology, Respiratory.

# Logging Into the System

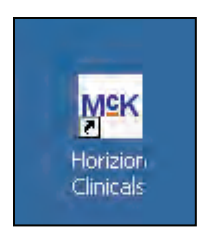

| Wild McKesson PCView for Windows                            |                                                    |        |
|-------------------------------------------------------------|----------------------------------------------------|--------|
| File Edit Config Softkeys View Help                         |                                                    |        |
| Message fr<br>Akron General Medica                          | om Horizon Clinicals<br>I Center Care Manager Live | ۲<br>۲ |
| Enter Your User ID:<br>Enter Your Password or Read Barcode: |                                                    | Login  |
|                                                             |                                                    |        |

- Swipe ID badge over One-Sign device NS-XX badge number will appear.
- Type in password AGMC123
- The PC desktop should become available.
- Log-in to McKesson application by double clicking on the McKesson Care Manager icon.
- Auto login will occur without a password.

### Care Organizer Screen

#### • This is the first screen you will see.

| Care Organizer - SICU 4811-0                                                                         | 1 - INPAT, TE                                                                                                    | STS - KNEE PA                                                                                                    | AIN                                                                                                    |                                                                                                    | _                                                                                                    |                                                                                                    | Allergy                                                                                                    | _6 ×    |
|----------------------------------------------------------------------------------------------------|----------------------------------------------------------------------------------------------------|----------------------------------------------------------------------------------------------------|----------------------------------------------------------------------------------------------------|----------------------------------------------------------------------------------------------------|----------------------------------------------------------------------------------------------------|----------------------------------------------------------------------------------------------------|----------------------------------------------------------------------------------------------------|---------|
| This Pat Chart Comp                                                                                  | lete Assi                                                                                                    | gried Patie                                                                                                    | ent H                                                                                                    | ED Lab                                                                                                    | Micro                                                                                                    | Rad                                                                                                    | Resp                                                                                                    | Exit    |
| Overdues (5)     C Changes     To Do (31)     C Active (1)                                           |                                                                                                    | Current shift F                                                                                                    | rom:<br>08/21/06                                                                                                    | To:<br>03:32 1 08/22                                                                                                    | 2/06 + 15:3                                                                                                    | 32)+                                                                                                    | Refresh                                                                                                    | Deteris |
| Patient Name                                                                                         | Scheduled                                                                                                    | Group                                                                                                    | Status                                                                                                    | Ordered Item                                                                                                    |                                                                                                    | D                                                                                                    | ose/Duration                                                                                                    | I       |
| ADMINICU, IVMANAGE<br>SICU 4801-01<br>UPGDHED, INPTA P (SICU 48<br>HEDCHT04, CHART04<br>SICU 4809-01 | 08/01 11:00<br>08/10 11:40<br>08/10 12:30<br>08/10 15:30<br>08/21 06:00<br>08/21 14:20<br>08/21 16:06<br>08/22 06:48<br>08/22 07:00<br>07/08 10:02<br>08/15 11:00<br>08/15 13:50 | 0 IVS<br>0 IVS<br>0 IVS | Hanging<br>Hanging<br>Hanging<br>Hanging<br>Scheduled<br>Scheduled<br>Scheduled<br>Scheduled<br>Scheduled<br>Hanging<br>Hanging<br>Hanging | DILTIAZEM HCL/S<br>HYDROMORPHON<br>BRETYLIUM TOSY<br>AMIODARONE HCL<br>HYDROMORPHON<br>AMIODARONE HCL<br>AMIODARONE HCL<br>AMIODARONE HCL<br>AMIODARONE HCL<br>D5-1/2 NS / KCL 1<br>DEXTROSE 5%-N<br>DOBUTAMINE 500 | ODIUM CHLO<br>E HCL/SODIU<br>L/DEXTROSE<br>SODIUM CHL<br>E HCL/SODIU<br>L/DEXTROSE<br>L/DEXTROSE<br>E HCL/SODIU<br>SODIUM CHL<br>0MEQ<br>ACL 0.45%<br>DMG / D5W 25 | RIDE 0.9 12<br>M CHLOR 50<br>M CHLOF 2<br>5% (GL4 45<br>ORIDE 0.9 25<br>M CHLOR 50<br>5% (GL4 45<br>5% (GL4 45<br>5% (GL4 45<br>M CHLOR 50<br>ORIDE 0.9 25<br>(ORIDE 0.9 25<br>000000000000000000000000000000000000 | 25 MG/100 ML<br>0 MG/50 ML<br>6/290 ML<br>50 MG/250 ML<br>5 MG/250 ML<br>50 MG/250 ML<br>50 MG/250 ML<br>50 MG/250 ML<br>5 MG/250 ML<br>5 MG/250 ML<br>50 MG/250 ML<br>50 MG/250 ML<br>50 00 ML IV SOLM |         |
|                                                                                                    | 1                                                                                                    | 1                                                                                                    | Hanging                                                                                                    | SODIUM CHLORI                                                                                                    | DE 0.9 %/DILT                                                                                                    | TIAZEM H                                                                                                    | 00 ML IV SOLN                                                                                                    | 125 M   |
| 4                                                                                                    |                                                                                                    |                                                                                                    |                                                                                                    |                                                                                                    |                                                                                                    |                                                                                                    |                                                                                                    | •       |
| Patient Name                                                                                         |                                                                                                    | Patient Locati                                                                                                    | or Facility                                                                                                    | Care Team                                                                                                    |                                                                                                    | MD Tean                                                                                                    | n                                                                                                    |         |
| HEDCHT04, CHART04                                                                                    |                                                                                                    | SICU 4809-01                                                                                                    | A                                                                                                    |                                                                                                    |                                                                                                    | ATMD: G                                                                                                    | Khayyat MD                                                                                                    | 1       |
| INPAT, TEST5                                                                                         |                                                                                                    | SICU 4811-01                                                                                                    | I A                                                                                                    |                                                                                                    |                                                                                                    | ATMD: J.                                                                                                    | Johnston MD                                                                                                    | 1       |
| <u>.</u>                                                                                             |                                                                                                    |                                                                                                    |                                                                                                    |                                                                                                    |                                                                                                    |                                                                                                    |                                                                                                    | ×       |
| Sort Schedules: C by Time C b                                                                        | y Group (* b                                                                                                    | y Pt, Time C B                                                                                                    | Pationto                                                                                                    | Show Worklist                                                                                                    | B/c found 0                                                                                                    | Ordore feur                                                                                                    | ed.                                                                                                    |         |

# The Care Organizer is like a Kardex

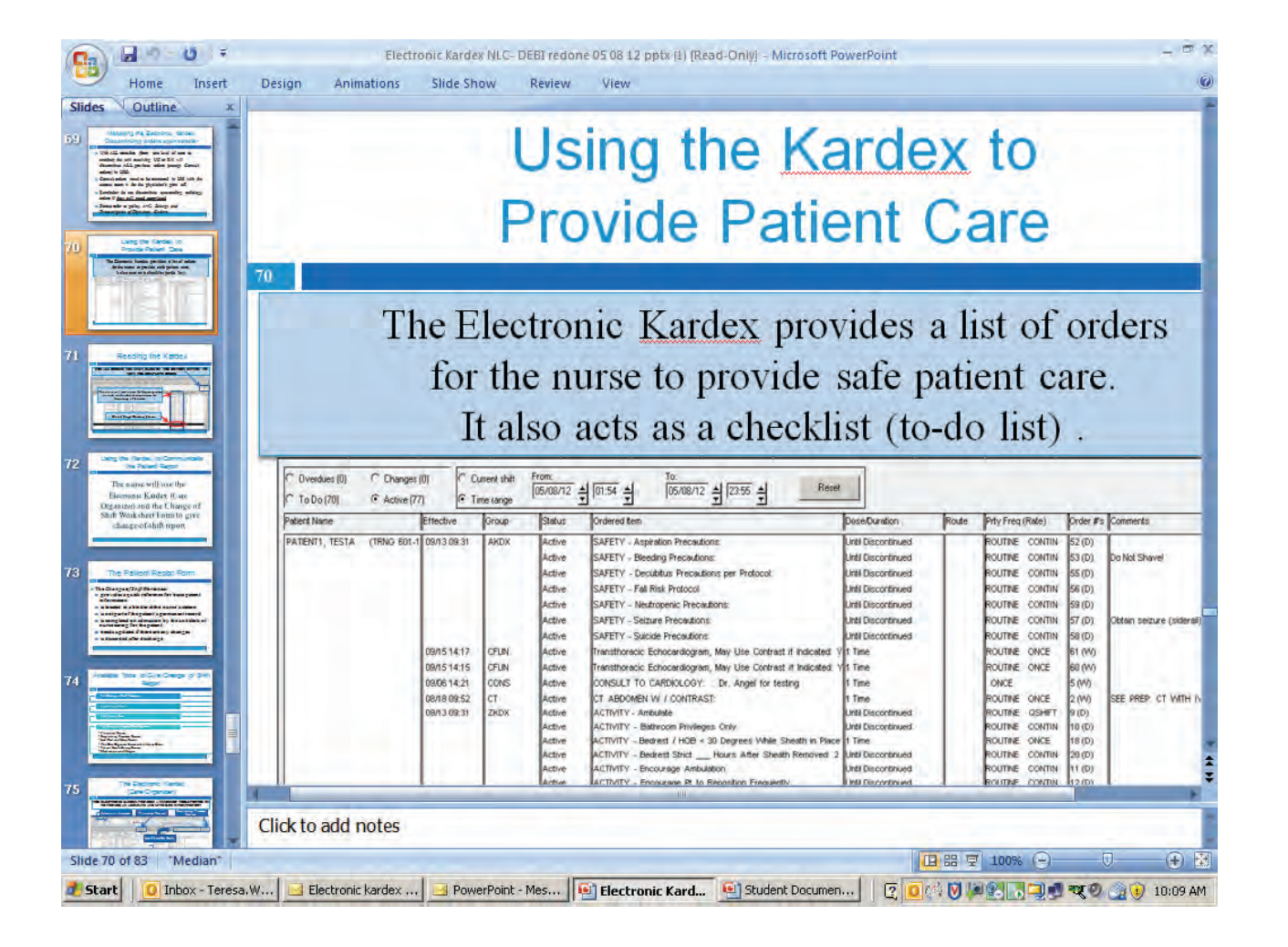

# Assigning Your Patient to You

- It is important that you assign your patient to you.
- This assists you to go directly to your patient when logging in.
- This also documents the times that you are caring for the patient as opposed to when your RN is providing care.
- Be sure that you specify the exact times you are working with the patient. For example if you do not work an entire shift do not record 7A-7P or it looks like you cared for the patient when you did not.
- Select Utilities

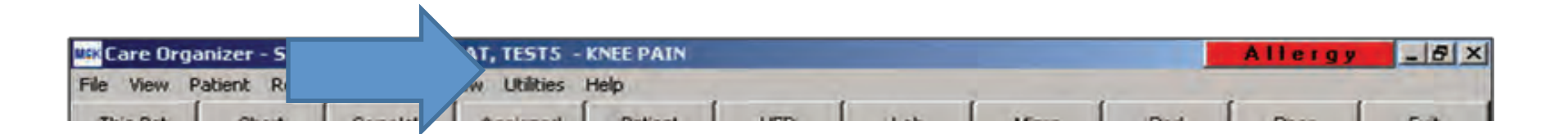

### Selecting Student Nurse Assignment

- Select Care Provider Assignment
- Select the following information:
- Provider Type: STDN
- Care Relations: Student Nurse
- When you select Student Nurse, Day Shift will automatically appear. You need to adjust your start and stop time to your actual times.

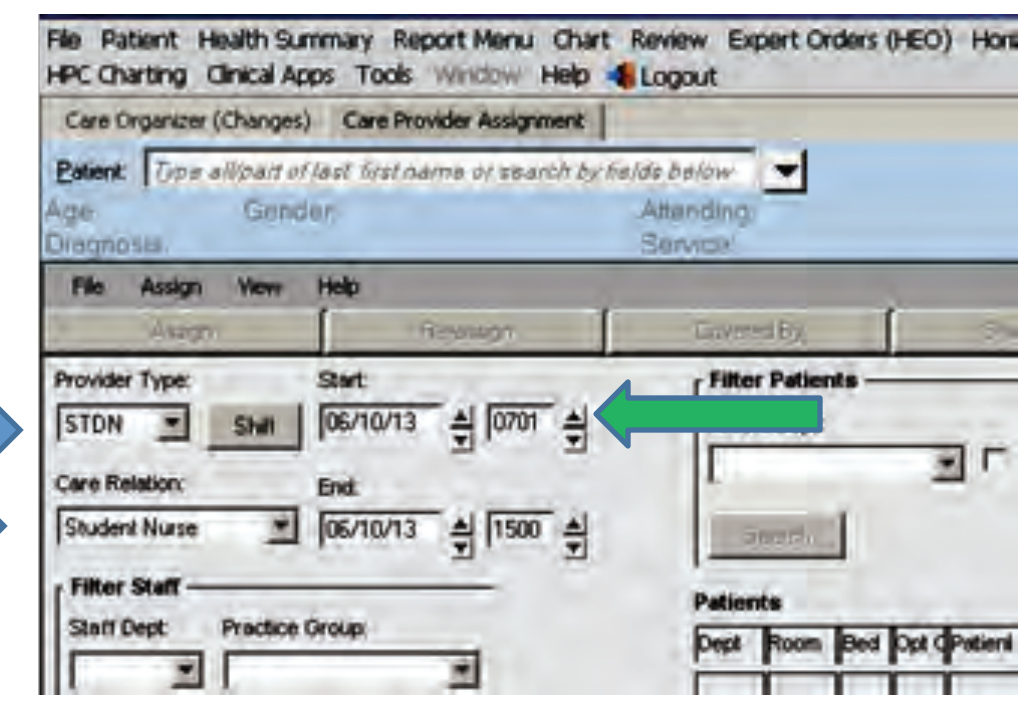

## Selecting Your Department

- Shift Department: Any
- Patient Department: Select the department in which you have your rotation.

| STDN Shir 96/10/1<br>Carle Behalion End<br>Student Nuise (06/10/1 | · · · · · · · · · · · · · · · · · · · | Pat   | eri Depi | 1   | Unassigned Only |  |
|-------------------------------------------------------------------|---------------------------------------|-------|----------|-----|-----------------|--|
| Filtor Staff                                                      |                                       | Patie | ants.    |     |                 |  |
| Start Dept Practice Group                                         |                                       | Deci  | Room     | Bed | Oct OPreme      |  |
| IAN II                                                            | -                                     | 4100  | 4101     | 02  | STEBAN, NEWPAT  |  |
| Search                                                            |                                       | 41.00 | 4182     | 02  | TEST, OPSHORT   |  |

# Assigning the Patient to You

- Select your assigned student badge number, like NS-60.
- Select your patient.
- Click on the assign button.

| Assign Re-ass                                                                                                    | ign 🗍                                                                                  | Covered                                                                      | By                                                                 | Statt Detail                                                                                                    | Pat Detail |
|----------------------------------------------------------------------------------------------------|----------------------------------------------------------------------------------------|------------------------------------------------------------------------------|--------------------------------------------------------------------|----------------------------------------------------------------------------------------------------|------------|
| Provider Type: Start<br>STDN V Shall 06/10/13 4<br>Care Relation: End:<br>Student Nurse V 06/10/13 4<br>V                                                                                  | 0701 ÷                                                                                 | Filter P<br>Patient I<br>4100<br>Sea                                         | Vatients -<br>Dept                                                 | Unassigned Only                                                                                                    |            |
| Filter Staff                                                                                                    | +                                                                                      | Patients                                                                     |                                                                    |                                                                                                    |            |
| Staff Dept Practice Group:                                                                                                    |                                                                                        | Dept R                                                                       | oom Bed                                                            | Opt dPatient                                                                                                    |            |
| Search Staff                                                                                                    |                                                                                        | 4100 4<br>4100 4<br>4100 4<br>4100 4                                         | 101 02<br>102 01<br>102 02<br>103 01                               | STUBAN, NEMPAT<br>TEST, OPSHORT<br>TEST, BART<br>MUPATER                                                                                     |            |
| Name                                                                                                    | Title                                                                                  | 4100 4                                                                       | 103 02                                                             | HPM, STO                                                                                                    |            |
| Burngasser, Zekla Jean<br>Burngasser, Zekla Jean<br>ENS-400, TEMPENS400<br>ENS-400, TEMPENS400<br>ENS-401, TEMPENS401<br>ENS-401, TEMPENS401<br>ENS-402, TEMPENS402<br>ENS-400, TEMPENS402 | 5N<br>5N<br>52<br>52<br>55<br>55<br>55<br>55<br>55<br>55<br>55<br>55<br>55<br>55<br>55 | 4100 4<br>4100 4<br>4100 4<br>4100 4<br>4100 4<br>4100 4<br>4100 4<br>4100 4 | 106 01<br>107 01<br>108 01<br>109 01<br>110 01<br>111 01<br>112 01 | UPGRADE11, RNTELEPH<br>MURATENT, TEST9<br>ER11, PATENT2<br>MURATENT, TEST10<br>ER, CONSULT<br>RELAY, TEST11712<br>BXCMD220, TEST 1<br>TEST 1 | HOME       |
| ENS-403, TEMPENS403<br>ENS-403, TEMPENS403<br>ENS-404, TEMPENS404<br>ENS-404, TEMPENS404                                                                                                   | NS<br>NS<br>NS +1                                                                      | 4100 4 4100 4 4100 4 4100 4                                                  | 114 02<br>115 01<br>116 01                                         | EST, T<br>LPGRADEHeSER11, PA<br>SCAD, ETCO<br>ED, TESTPATI6<br>TEST_OPERATION2_B                                                             | TIENTA     |

# **Assignment Completed**

- You will receive a message "Assignment Succeeded.
- Click OK
- The assigned patients will now appear highlighted in teal.

| Assign Re-ass                                                                                                    | on [ | Covered By                                                                                                    | Staff Detail Pat. Detail                                                                                                    | - 1                                                |
|----------------------------------------------------------------------------------------------------|------|----------------------------------------------------------------------------------------------------|----------------------------------------------------------------------------------------------------|----------------------------------------------------|
| Anonater Type<br>STON  Sun OK/10/13 A                                                                                                    | 0701 | Horizon Eline                                                                                                    | ula Sale                                                                                                    |                                                    |
| Titue Staf<br>Shart Dept Frankice Group<br>Any I I I<br>Somit-<br>Staff                                                                                                    | -    | 4                                                                                                    | Assignment Succeeded.                                                                                                    | -                                                  |
| Durigenser, Zeise Jeen<br>Durigenser, Zeise Jeen<br>Ind-400, TDAPENS-400<br>Ind-400, TDAPENS-400<br>Ind-401, TDAPENS-401<br>Ind-401, TDAPENS-401<br>Ind-402, TDAPENS-402<br>Ind-403, TDAPENS-403<br>Ind-403, TDAPENS-403<br>Ind-403, TDAPENS-404 |      | 4100 4100 01<br>4100 4110 01<br>4100 4111 01<br>4100 4111 01<br>4100 4112 01<br>4100 4114 01<br>4100 4115 01<br>4100 4115 01<br>4100 4115 01 | MAPATENT, TESTIO<br>BR, CONSLAT<br>RELAY, TESTIOTO<br>BROMO200, TEST 1<br>TEST, 1<br>UPORADEHICERT 1, PATIENTA<br>SCAD, ETCO<br>BD, TESTRATIG<br>TEST, OBENVATIONO B | Assign.png<br>PNG Image<br>S.5 KB<br>sion: 477 x 3 |

# How to Select Your Patient

- Login to Care Organizer.
- Click the Census button on the Tool bar to display unit census in the bottom window
- To select patient, highlight name in bottom window with a single mouse click

| File Pati        | ent    | Health Su     | mmary      | Report    | Menu    | Chart     | Review    | Expert    | Order |
|------------------|--------|---------------|------------|-----------|---------|-----------|-----------|-----------|-------|
| Window           | Help   | o 👍 Loga      | out        |           |         |           |           |           |       |
| Care Org         | ganize | er (Changes)  | )          |           |         |           |           |           |       |
| <u>P</u> atient: | Тура   | e all/part of | flast, fin | st name i | or sear | rch by fi | elds belo | w 🔻       |       |
| Age:             |        | Gend          | ler:       |           |         |           | Attend    | ing:      |       |
| Diagnos          | is:    |               |            |           |         |           | Servic    | e:        |       |
| File             | View   | Patient       | Repor      | t Menu    | Chart   | Revie     |           | ert Order | (HEO  |

# **Clinical Charting**

 Click the HED button on the Tool bar to open Clinical Charting

| 🔜 Logged in User: HUNDRED-21 R                        | RN RN  true [      | DEFAULT                  |                  |                                 |              |                | _ 8 ×    |
|-------------------------------------------------------|--------------------|--------------------------|------------------|---------------------------------|--------------|----------------|----------|
| Mik Care Organizer - SICU 4801-0                      | 1 - ADMINICU       | , IVMANAGE -             | HA               |                                 |              | NKA            | _ 🗆 ×    |
| File View Patient Report Char                         | t Review Utili     | ities Help               |                  | A                               |              |                |          |
| This Pat Chart Comp                                   | ilete Assign       | ed Patien                | t HED            | ,,,                             | ł            | Resp           | E×it     |
| C Overdues (2) C Changes<br>C To Do (34) C Active (1) | (0) Cu<br>7) © Tin | nrrent shift<br>ne range | rom:<br>18/17/06 | To:<br>22:21 1 08/19/06 1 10:28 |              | Refresh        | Details  |
| Patient Name                                          | Effective          | Group                    | Status           | Ordered Item                    | D            | ose/Duration   |          |
| ADMINICU, IVMANAGE                                    | 08/01 11:00        | IVS                      | Active           | AMIODARONE HCL/DEXTROSE 5%      | (GLA 4       | 50 MG/241 ML   |          |
| SICU 4801-01                                          |                    |                          | Active           | BRETYLIUM TOSYLATE/SODIUM CI    | ILOF 2       | G/250 ML       |          |
|                                                       |                    |                          | Active           | HYDROMORPHONE HCL/SODIUM CI     | ILOR 5       | 0 MG/45 ML     |          |
|                                                       |                    |                          | Active           | NICARDIPINE HCL/SODIUM CHLORII  | <b>DE 0.</b> | 5 MG/240 ML    |          |
|                                                       |                    |                          | Active           | DILTIAZEM HCL/SODIUM CHLORID    | E 0.9        | 25 MG/100 ML   |          |
|                                                       |                    |                          | Active           | No Ingredients Found            |              |                |          |
| HEDCHT04, CHART04                                     | 07/11 11:00        | IVS                      | Active           | DEXTROSE 5%-NACL 0.45%          | 1            | 000 ML         |          |
| SICU 4809-01                                          |                    |                          | Active           | FUROSEMIDE/VIAFLEX BAG          | 1            | 000 MG/1 EA    |          |
|                                                       | 07/11 12:25        | MEDS                     | Active           | INSULIN REGULAR (NOVOLIN R, H   | UMU 1        | DOSE INJ       |          |
|                                                       | 07/11 14:00        | MEDS                     | Active           | WARFARIN SODIUM (COUMADIN *)    | 2            | 5 MG=1 TAB     |          |
|                                                       |                    |                          | Active           | ACETAMINOPHEN (TYLENOL)         | 6            | 50 MG=(2 x 32) | 5 MG T   |
|                                                       | 07/11 22:00        | MEDS                     | Active           | DOCUSATE SODIUM (COLACE)        | 1            | 00 MG=10 ML    |          |
|                                                       | 07/11 14:00        | MEDS                     | Active           | PROMETHAZINE HCL (PHENERGA      | N) 1         | 2.5 MG=0.5 ML  | .INJ 👤   |
| •                                                     |                    |                          |                  |                                 |              |                | F        |
| Patient Name                                          | F                  | Patient Locatio          | r Facility       | Care Team                       | 1D Tear      | n              |          |
| ADMINICU, IVMANAGE                                    |                    | SICU 4801-01             | A                | A                               | TMD: J.      | lemma MD       |          |
| UPGDHED, INPC                                         | 8                  | SICU 4802-01             | A                | A                               | TMD: G       | . Khayyat MD   | -        |
| 1                                                     |                    | 1                        | •                |                                 |              |                | •        |
|                                                       |                    |                          |                  |                                 |              |                | _        |
| RN, HUNDRED-21 R                                      | 08/18/06 10:2      | 21 "HED" req             | uested           |                                 |              |                |          |
| 🚮 Start 🛛 🎢 🙈 😭 💽 🕅                                   |                    | esso                     | are Or           | Logged i 🛛 🐼 N 🔍 🗟 🗸 🗛          |              | 🚵 🦥 🕅 歳        | 10:37 AM |

# **Patient Demographics**

- Patient demographic info is displayed in the light yellow banner field.
- Refresh button is used to update screen.
- Allergy information is viewed by clicking the Allergy button and a window appears with Allergy and reaction detail.

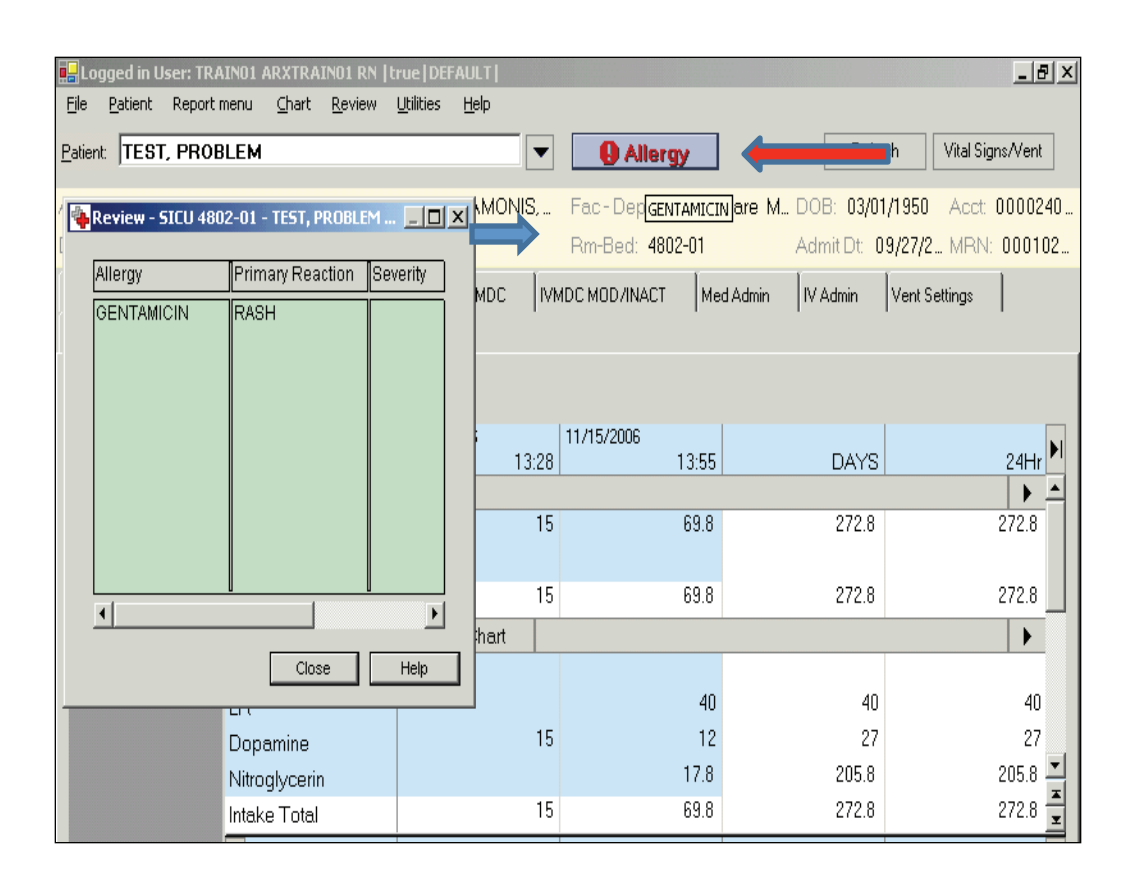

# **Documenting Vital Signs**

- Click VS Review Tab
- Click Chart

| 🔜 Logged in User: RN I      | R Generic RN  true HE             | DVSIV                               |              |                          |                           |
|-----------------------------|-----------------------------------|-------------------------------------|--------------|--------------------------|---------------------------|
| <u>File P</u> atient Report | menu <u>C</u> hart <u>R</u> eview | <u>U</u> tilities <u>W</u> eb Links | <u>H</u> elp |                          |                           |
| Patient: TEST, PATIE        | INT                               | •                                   | No Aller     | rgy Info                 | Refresh Vital Signs/Vent  |
| Age: 55 yr Gender:          | F A                               | ttending: AWENDER.                  | Fac - Dept   | AGMC Care M., DOB:       | 06/01/1952 Acct: 00 0286. |
| Diagnosis: (A) SURG         | ERT 5                             | ervice: SUR                         | Rm-bea: 4    | 1202-01 Admit            | Dt 10/08/2 MRN: 0 001     |
| Flowsheet                   | 1 1                               |                                     | 1            | 1                        |                           |
| Lab Results Micro           | Radiology Res Re                  | spiratory Pt Health Histo           | ory Med Adm  | nin Continuous Infusions | Vent Settings VS Review   |
| Show All + E                | Expand All 🗕 Colla;               | ose All                             |              |                          |                           |
| Vital Signs                 | More Results                      | 01/09/2008                          | 17:04        | 0170972008<br>17:21      | ►                         |
|                             | 🗕 Vital Signs                     | 🔺 🔆 Char                            | t            |                          | ▶ ▲                       |
|                             | Temperature                       |                                     | 37.1C        | 37.2C Tympan             |                           |
|                             | Pulse                             |                                     | 80           | 82                       |                           |
|                             | Respirations                      |                                     | 16           | 18                       |                           |
|                             | SpO2                              |                                     | 92 %         | 92 %                     |                           |
|                             |                                   |                                     |              |                          |                           |
|                             |                                   |                                     |              |                          |                           |
|                             |                                   |                                     |              |                          |                           |
|                             |                                   |                                     |              |                          | ×                         |
|                             |                                   |                                     |              |                          | ×                         |
|                             |                                   | 01/09/2008                          | 17:04        | 01/09/2008               |                           |
|                             |                                   |                                     | 17.04        | 17.51                    |                           |
|                             |                                   |                                     |              |                          |                           |

# **Documenting Vital Signs**

- Document
   Vital Signs
- Click Add or Show All if additional result options need to be viewed
- Click Save and Confirm

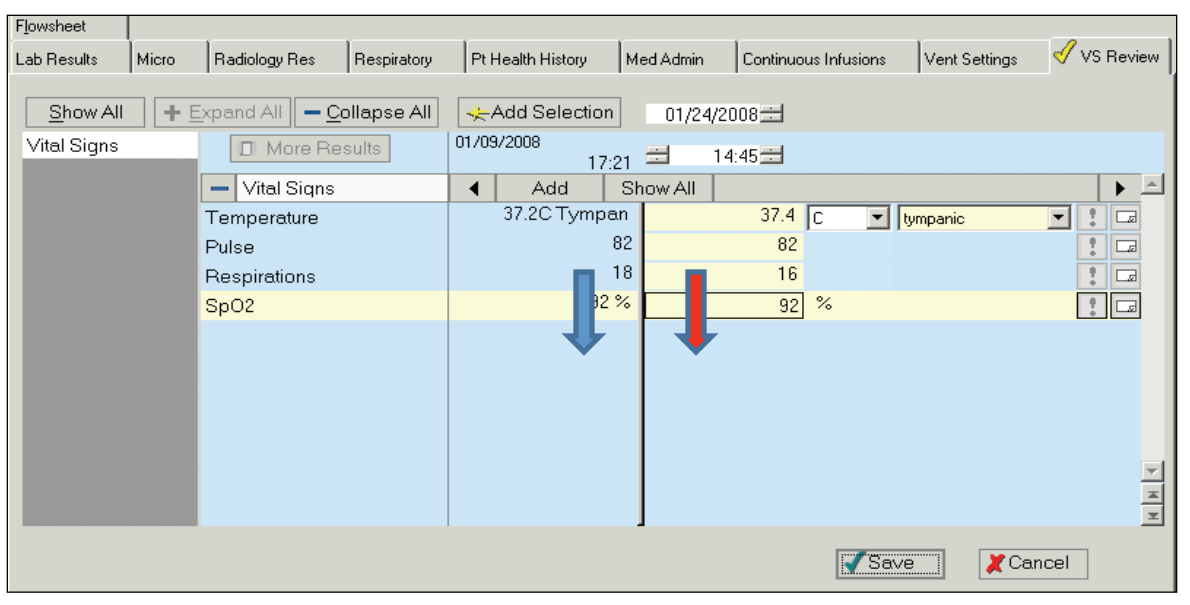

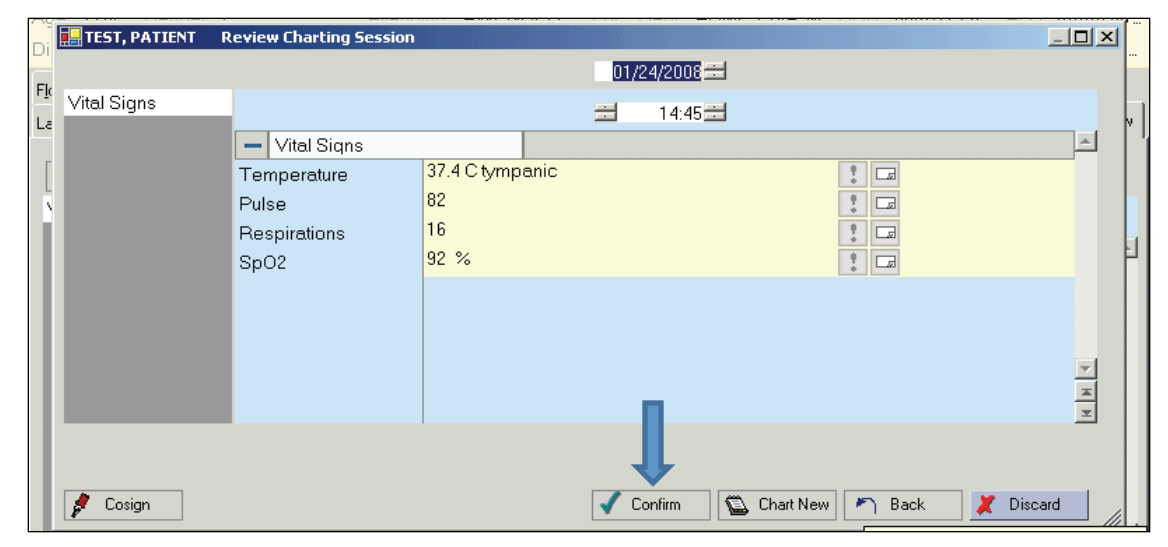

# Documenting on the Flowsheet

- Click Flowsheet Tab
- Above the navigation bar, click Show All, opens all classes
- Click a new class
- Click the Chart button on a chosen class bar to open chart mode
- Chart your values
- Click the Save button

| Lab Re Its                  | Micro      | Ra     | diology Res 🛛 | Respir | atory | Pt Health H  | istory | Med Admin  | Cor   | ntinuous Infusions | Ven   | t Settings | VS Revie | w |
|-----------------------------|------------|--------|---------------|--------|-------|--------------|--------|------------|-------|--------------------|-------|------------|----------|---|
| Flowsheet                   |            |        |               |        |       |              |        |            |       |                    |       |            |          |   |
| Show All                    | <b>+</b> E | ixpa   | nd All 📃 — Co | llapse | e All |              |        |            |       |                    |       |            |          |   |
| ADL's/Misc                  | Show all ( | classe | More Res      | ults   | 01/07 | 7/2008<br>16 | :52    | 01/08/2008 | 07:01 | 01/08/2008         | 12:00 | 01/08/2008 | 16:0     |   |
| Neurologica                 | d          | +      | Neurologica   | l      | ◀     | 🔆 Chart      |        |            |       |                    |       |            | •        |   |
| Respiratory                 | . 🗖        | t      | Respiratory   |        | ◀     | 🔆 Chart      |        |            |       |                    |       |            | •        |   |
| Cardiovascu<br>Cardiao Prov | ular<br>-  | Ŧ      | Cardiovascu   | ılar   | ◀     | 🔆 Chart      |        |            |       |                    |       |            | •        |   |
| Gastrointesti               | inal       | t      | Cardiac Proc  | 0      | •     | 🔆 Chart      |        |            |       |                    |       |            | •        |   |

# **Reading the Flowsheet**

- Click Flowsheet Tab
- Click on the class of assessment or intervention that you want to view.
- Hover the mouse over the note to read the annotation
- Right click the annotation to open it completely.

| 🔜 Logged in User: NAC               | 01 NATEST01 NA  true Di           | FAULT                                        |                  |                  | _ 8 ×                |
|-------------------------------------|-----------------------------------|----------------------------------------------|------------------|------------------|----------------------|
| <u>Fi</u> le <u>P</u> atient Report | menu <u>C</u> hart <u>R</u> eview | <u>U</u> tilities <u>W</u> eb Links <u>H</u> | lelp             |                  |                      |
| Patient: CBORDW                     | NPATIENTL                         | •                                            | NKA              | Refr             | esh Vital Signs/Vent |
|                                     |                                   |                                              |                  |                  |                      |
| Age: <b>26 yr</b> Geni              | : F Atte                          | nding: HEISELMAN.                            | Fac - Dept: AGMC | Care M DOB: 09/1 | 9/1981 Acct: 0000282 |
| Diagnosis: (A) PA                   | Serv                              | vice: CRT                                    | Rm-Bed: 4801-01  | Admit Dt. 0      | 08/21/2 MRN: 000102  |
| VS Review Flowshee                  | et                                |                                              |                  |                  |                      |
|                                     | 1                                 |                                              |                  |                  |                      |
| Show All +                          | Expand All 🗕 Collapse             | e All                                        |                  |                  |                      |
| 1&0 SUMMARY                         | More Results                      | 01/09/2008                                   |                  | 01/18/2008       | 01/18/2008           |
| INTAKE                              |                                   | 15:23                                        | 24Hr             | 12:00            | 15:51                |
| OUTPUT                              | - ADL's/Misc                      | 🖣 🔆 Chart                                    |                  |                  | <b>⊢</b> ≜           |
| Pain/Discomfort                     | Case Management                   |                                              |                  |                  |                      |
| Safety/Restrai                      | Rounds                            |                                              |                  |                  |                      |
| Admission                           | Care priorities                   |                                              |                  |                  |                      |
| ADL's/Misc                          | Safety issues                     |                                              |                  |                  |                      |
| Neurological                        | Bath                              | (Partl)                                      |                  | (Assist)         |                      |
| Respiratory                         | Daily Weight                      |                                              |                  | 66kg             |                      |
| Cardiovascular                      | Oral care                         | Done                                         |                  | Done             |                      |
| Cardiac Proc                        | Toothbrushing                     | Done                                         |                  | Done             |                      |
| Gastrointestinal                    | Activity Level                    |                                              |                  |                  | Brp                  |
| Renal/Urinary                       | ABG Draw                          |                                              |                  |                  | <b>_</b>             |
| Musculoskelet                       |                                   |                                              |                  |                  | Bathroom privleg     |
| Head-Neck W/I                       |                                   | 01/09/2009                                   |                  | 01/19/2009       | 01/19/2009           |

### **Preparing for Medication Administration**

- Care Organizer defaults to the Changes screen so that new orders entered on the patient can be viewed immediately after signing into McKesson Clinicals.
- Depending on what you are needing to perform. You may need to select "To Do" or "Active" to review medications.

| Care Orga   | nizer - SICU | 4811-01 - IN               | PAT, TES       |
|-------------|--------------|----------------------------|----------------|
| File View P | atient Repo  | t Chart Rev                | view Utilit    |
| This Pat    | Chart        | Complete                   | Assign         |
| C Overdues  | (5) C (      | Changes (0)<br>Active (17) | C Cur<br>C Tim |
| Patient Nam | ne           | Sche                       | duled          |

# Getting Ready to Give Medications

- When you are ready to give medications you need to click on HED
- Then click on Med Admin.
- Then click on Admin.

| tient: MARTST, T                   | EST2                    |                            | No Allergy                     | Info 📘              | Refresh                             | Vital Signs/Vent            |
|------------------------------------|-------------------------|----------------------------|--------------------------------|---------------------|-------------------------------------|-----------------------------|
| e: 64 yr Gende<br>agnosis: (A) CHE | r M Atte<br>ST PAIN Sei | anding: JOHNS<br>rvice: GP | TON, Fac-Dept A<br>Rm-Bed: 481 | GMC C ≇ M )<br>1-01 | DOB: 11/29/1941<br>Admit Dt: 09/05/ | Acct 000023<br>2 MRN: 00010 |
| /IVMDC Review                      | Flowsheet               |                            |                                | •                   | 1 1                                 |                             |
| b Results Micro                    | Radiology Res Resp      | biratory IVMDC             | IVMDC MOD/INACT                | Med Admin           | IV Admin Vent !                     | Settings                    |
|                                    |                         |                            |                                |                     |                                     |                             |
| Show All +                         | Expand All - Collaps    | se All                     | 1                              |                     |                                     |                             |
| LL MEDS                            | More Results            | 09/05/200                  | 09/05/2006                     | 09/05/200           | 6 09/05                             | 5/2006                      |
| / FLUIDS                           | - ALL MEDS              | 4 -Admir                   | Beview Med Orc                 |                     | 11.50                               | 10.50                       |
|                                    | ENOXAPABIN SODI         | 1 120 M                    | GSC 60 M                       | GSC                 |                                     |                             |
|                                    | ENSUBE PLUS CHO         | IT .                       |                                |                     |                                     |                             |
|                                    | METOCLOPBAMIDE          |                            |                                |                     | 5 MG IVP                            |                             |
|                                    |                         |                            |                                |                     |                                     | 1.                          |
|                                    | IV                      |                            |                                |                     |                                     | 0                           |
|                                    | 14                      |                            |                                |                     |                                     |                             |
|                                    |                         |                            |                                |                     |                                     |                             |
|                                    |                         |                            |                                |                     |                                     |                             |
|                                    |                         |                            |                                |                     |                                     |                             |
|                                    |                         | 09/05/2006                 | 09/05/2006                     | 09/05/200           | 6 09/05                             | 5/2006                      |
|                                    |                         | 00,00,2000                 | 11:24                          | 11:28               | 11:30                               | 18:36                       |
|                                    |                         |                            |                                |                     |                                     |                             |

#### What Needs to be Given

• Current medications will appear on the Med Admin screen. Check your medications against the screen.

| 🛃 User: RN04, TEST04   | - [Chartable Review]                            |                                    |                    |                             |                                 |                        |
|------------------------|-------------------------------------------------|------------------------------------|--------------------|-----------------------------|---------------------------------|------------------------|
| File Patient Health Su | ummary Report Menu Chart Review Expert Ord      | ers (HEO) Reprint Order Req/Labe   | els->Portal HEO Ed | ucation Utilities Web Links | Clinical Apps Tools Window Help | 📲 Logout               |
| Care Organizer (Change | s) Chartable Review                             |                                    |                    |                             |                                 | x                      |
| Patient: TESTPT, FC    | ORMARIAN 🗸                                      | NKA                                | Refres             | h 🛛 Vital Signs/Ve 👻        |                                 |                        |
| Age: 37 yr             | Gender: F Atten                                 | ding: WEINER, SCOTT D.             | Fac-Dept:          | AGMC Care Manager Live      | - CV DOB: 12/15/1975            | Acct: 0000508044       |
| Diagnosis: (A) FEELI   | NG SICKLY Servi                                 | ce: ORT                            | Rm-Bed: 32         | 42-01                       | Admit Dt: 07/06/2012            | MRN: 0000324394        |
| Flowsheet Med Adm      | in Vent Settings CABG Anticoagulation Flow SheV | 5 Charting/Review NA/ST/NT Chartin | ng l               |                             |                                 | -=                     |
| Show All               | Expand All Collapse All Add Selection           |                                    |                    |                             | 03/28/2013                      |                        |
| ALL MEDS               | More Results 01/16/2013                         | 01/16/2013                         | 03/13/20           | 13 03/28/2013               | 15:39                           |                        |
| Overdue (885)          | – ALL MEDS: Overdue (885) 😃 <                   | Add Med Orders                     | DATS               | 15.40 11.12                 |                                 | 15:39 (Admin Time) > 🔺 |
| IV MED DRIPS           | SILVER SULFADIAZINE 1 % (SILVADENE)             | 1 QUAN CREA                        | TOPICAL            | ONCE A DAY 03/28 10:00      |                                 |                        |
|                        | for irritation apply to involved area WARNING   | - LOOK ALIKE SOUND ALIKE           |                    |                             |                                 | not given? 💌           |
|                        | FUROSEMIDE (LASIX)                              | 20 MG=1 TAB                        | ORAL               | ONCE A DAY 03/28 13:00      |                                 |                        |
|                        | Order Needs Confirmation                        |                                    |                    |                             |                                 | not given? 💽           |
|                        | ** CONSIDER FALL PROTOCOL AND PRECAU            | TIONS **                           |                    |                             |                                 |                        |
|                        | AMLODIPINE (NORVASC)                            | 2.5 MG=1 TAB                       | ORAL               | ONCE A DAY 03/28 13:00      |                                 |                        |
|                        | Order Needs Confirmation                        |                                    |                    |                             |                                 | not given?             |
|                        | WARNING - LOOK ALIKE SOUND ALIKE                |                                    |                    |                             |                                 |                        |
|                        | CIPROFLOXACIN 200 MG / D5 W 100ML               | 200 MG=100 ML IVPB                 | IVPB               | EVERY 12 H 03/28 13:00      |                                 |                        |
|                        | Order Needs Confirmation                        |                                    |                    |                             |                                 | not given?             |
|                        | FLUTICASONE-SALMETEROL DISKUS 100/50 (A         | D 1 INHAL DSDV                     | INHALATI           | TWICE A DA 03/28 13:00      |                                 |                        |
|                        | RINSE MOUTH AFTER USE.                          |                                    |                    |                             |                                 | not given?             |
|                        | PROMETHAZINE HCL                                | 12.5 MG=25.5 ML INJ                | IVPB               | EVERY 4 HO 03/28 14:00      |                                 |                        |
|                        | Order Needs Confirmation                        |                                    |                    |                             |                                 | not given? 💌           |
|                        | MESSAGE PHARMACY FOR DOSE. IN CRITICA           | L CARE AREAS MAY INFUSE OVER       | 15 MINUTES, FOR    | NAUSEA/VOMITING, MAX D      |                                 |                        |

### Scanning the Medication

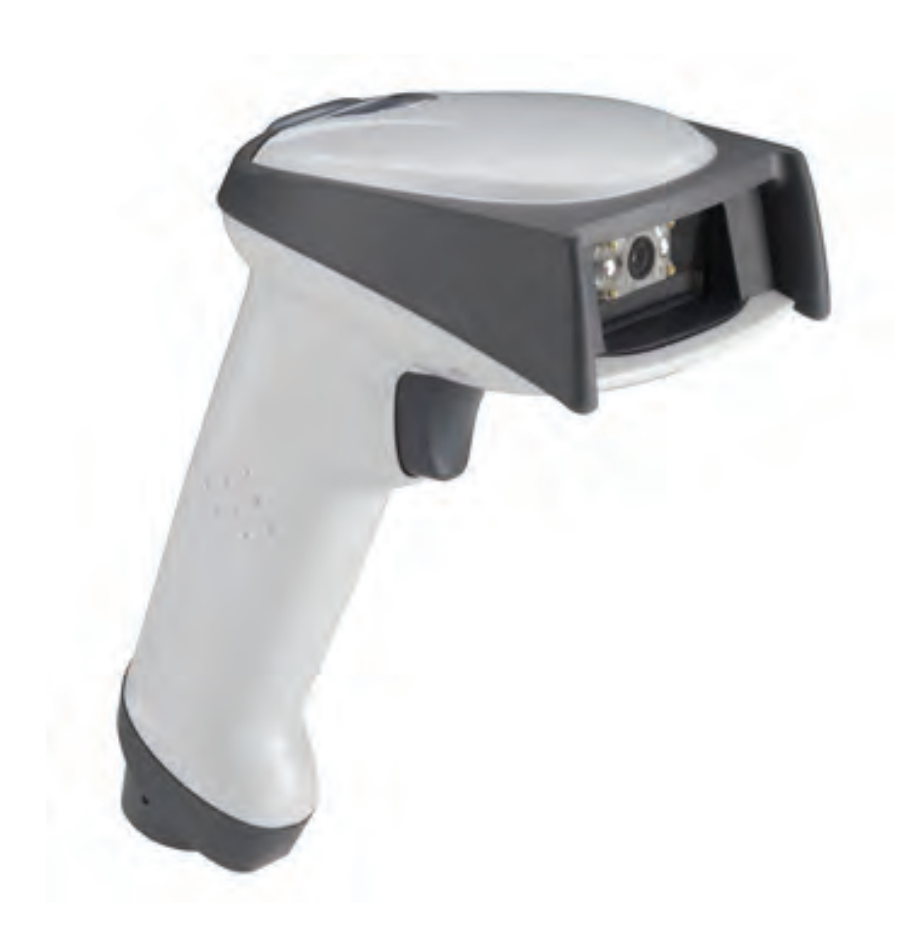

- Point the scanner at the medication barcode.
- Squeeze the handle and the medication dosage will appear on the screen.
- Do this scanning so that you can watch your screen and your medication bar code together.

### **Reviewing Your Dosages**

• After scanning the medication barcode, the medication dose and quantity appears in the box to the right of the medication to identify the right drug, right dose, right time, right route.

| 🔡 User: RN04, TEST04 - [Chartable Review]                          |                                    |               |                  |                |                        |               | _8               |
|--------------------------------------------------------------------|------------------------------------|---------------|------------------|----------------|------------------------|---------------|------------------|
| File Patient Health Summary Report Menu Chart Review Expert Orders | (HEO) Reprint Order Reg/Labels->Po | ortal HEO Edu | cation Utilitie: | s Web Links (  | Clinical Apps Tool     | s Window Help | 4 Logout         |
| Care Organizer (Changes) Chartable Review                          |                                    |               |                  |                |                        |               | ×                |
| Patient: TESTPT, FORMARIAN                                         | NKA                                | Refresh       | Vital Signs,     | Ve ▼           |                        |               |                  |
| Age: 37 yr Gender: F Attendin                                      | g: WEINER, SCOTT D.                | Fac-Dept: A   | GMC Care M       | lanager Live - | - CV DOB: 12/          | 15/1975       | Acct: 0000508044 |
| Diagnosis: (A) FEELING SICKLY Service                              | ORT                                | Rm-Bed: 324   | 2-01             |                | Admit Dt:              | 07/06/2012    | MRN: 0000324394  |
| Flowsheet 😽 Med A Vent Settings CABG Anticoagulation Flow She VS C | narting/Review NA/ST/NT Charting   |               |                  |                |                        |               | -=               |
| Show All Expand All Collapse All Add Selection                     |                                    |               |                  |                | 03/28/2013             |               |                  |
| ALL MEDS More Results 01/16/2013                                   | 01/16/2013                         | 03/13/2013    | 3 03/2           | 8/2013         | <b>1</b> 5:39 <b>1</b> |               |                  |
| Overdue (885) 10:40                                                | 10:41 DA                           | YS            | 15:40            | 11:12          |                        |               |                  |
| IV FLUIDSALL MEDS: Overdue (885)                                   | dd Med Orders                      | _             | _                |                |                        | T             | min Time) >      |
| IV MED DRIPS <u>FUROSEMIDE (LASIX)</u>                             | 20 MG=1 TAB                        | ORAL (        | ONCE A DAY       | 03/28 13:00    | 20 MG                  | 1 0           |                  |
| Admin Too Late                                                     |                                    |               |                  |                |                        | ORAL          | not given?       |
| Drug Barcode not Scanned                                           |                                    |               |                  |                |                        |               |                  |
| ** CONSIDER FALL PROTOCOL AND PRECAUTIO                            | NS **                              |               |                  |                |                        |               |                  |
| AMLODIPINE (NORVASC)                                               | 2.5 MG=1 TAB                       | ORAL (        | ONCE A DAY       | 03/28 13:00    | 2.5 MG                 | 1 "           |                  |
| Admin Too Late                                                     |                                    |               |                  |                |                        | URAL          | not given ?      |
| Drug Barcode not Scanned                                           |                                    |               |                  |                |                        |               |                  |
| WARNING - LOOK ALIKE SOUND ALIKE                                   | 200 MC 100 ML 1/00                 | 1900          |                  | 02/20 12:00    | and MG                 | 100 M         |                  |
| CIPROFLOXACIN 200 MG / DS W 100ML                                  | 200 MG=100 ML 1VPB                 | IVPB E        | EVERY 12 H       | 03/28 13:00    | 200 MG                 | 100 "         |                  |
| Admin Too Late                                                     |                                    |               |                  |                |                        | IVED          | nor given?       |
| Drug Barcoue not Scanneu                                           |                                    |               |                  |                |                        |               |                  |
| ELUTICASONE-SALMETEROL DISKUS 100/50 (AD                           | 1 INHAL DSDV                       |               |                  | 03/28 13:00    |                        | 1 IN          |                  |
| Admin Too Late                                                     | . 1 14 ME 0300                     |               |                  | 00/20 10:00    |                        |               | not aiven?       |
| Drug Barcode pot Scapped                                           |                                    |               |                  |                |                        |               |                  |
| BINSE MOUTH AFTER USE.                                             |                                    |               |                  |                |                        |               |                  |
| PROMETHAZINE HCL                                                   | 12.5 MG=25.5 ML INJ                | IVPB B        | EVERY 4 HO       | 03/28 14:00    | 12.5 MG                | 25.5 M        |                  |
| Admin Too Late                                                     |                                    |               |                  |                |                        | IVPB          |                  |
| Drug Barcode not Scanned                                           |                                    |               |                  |                |                        |               |                  |
| MESSAGE PHARMACY FOR DOSE, IN CRITICAL C                           | ARE AREAS MAY INFUSE OVER 15 MI    | INUTES, FOR N | AUSEA/VOMIT      | ING. MAX D     |                        |               |                  |

### Scanning the Armband

• After the medication screen is completed, scan the patient armband to identify the correct patient.

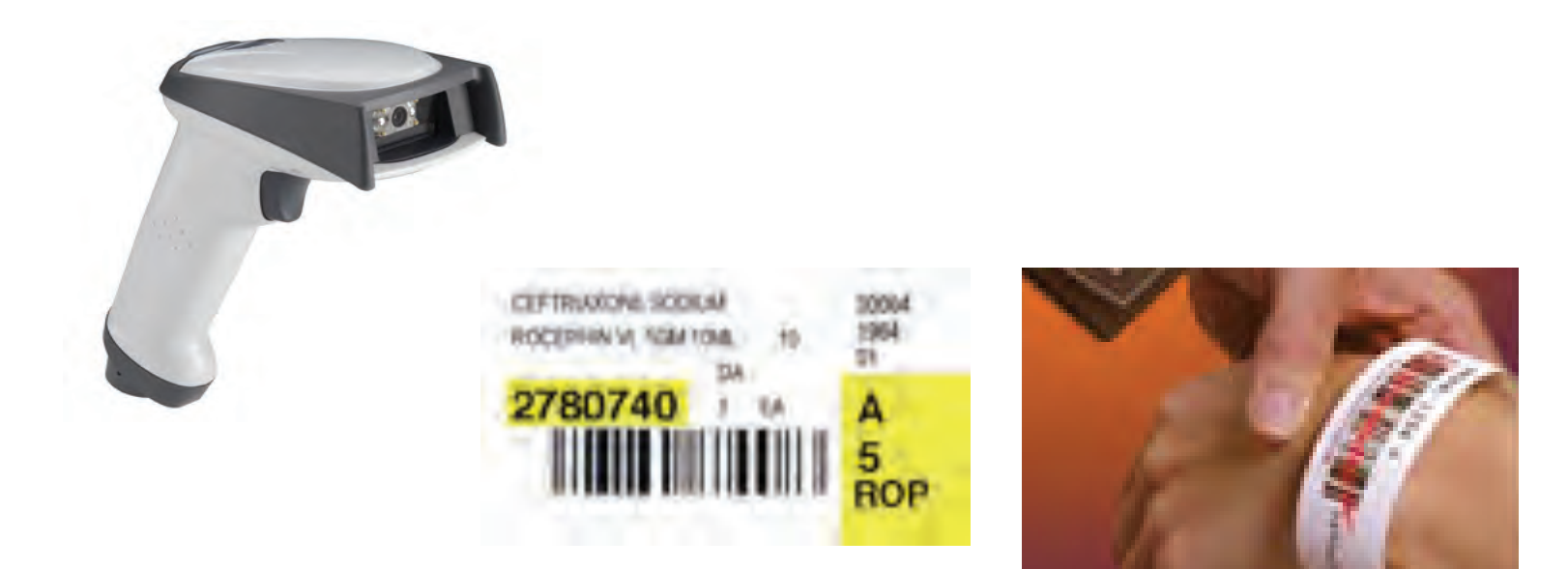

# **Completing the Documentation**

 Click the Save button to see what you have given and then click the Save and Confirm button on the review screen to complete your documentation.

| TEACH11                                   | Gender M                                                 | Atten                                                                 | Ce                                                                        | Refresh Vital Signs/Ve ▼ Mom-Baby<br>Fac-Dept: AGMC Care Manager Live - TC<br>Rm-Bed TCHR-10 | 006 10/10/1979<br>Admit Di 04/27/2010 | Acct 9100456710<br>MPN 9000123610 |
|-------------------------------------------|----------------------------------------------------------|-----------------------------------------------------------------------|---------------------------------------------------------------------------|----------------------------------------------------------------------------------------------|---------------------------------------|-----------------------------------|
| heet 🗹 M<br>how All<br>MEDS<br>werdue (2) | ed A Vent Settings   CAI<br>Expand All C<br>More Results | BG Anticoagulation Flow She. V<br>ollapse All Add Selection           | AYS Charting/Review NA/ST/NT Charting<br>03/15/2013 03/15/20<br>AYS 17-18 | 19  <br>13 D3/15/2013<br>17:24 17:31 FVFS (소)                                                | 9/2013 <u>국</u><br>/8:20 <u>국</u>     |                                   |
| ue (7)<br>LUIDS                           |                                                          | Horten and ong 2 coalon                                               |                                                                           | 03/29/2013 +                                                                                 |                                       |                                   |
| NED DRIPS                                 | ALL MEDS (7)                                             |                                                                       | Î                                                                         | : 08:20 · :                                                                                  | Cosign Status                         | Cosign                            |
|                                           |                                                          | FUROSEMIDE (LASIX) 40<br>(Simultaneous) @ USE                         | 40 MG 1 TAB ORAL                                                          |                                                                                              | 00.20 (Admin                          |                                   |
|                                           |                                                          | FUROSEMIDE (LASIX) 20<br>(Simultaneous) @ USE                         | 20 MG 1 TAB ORAL                                                          |                                                                                              |                                       |                                   |
|                                           |                                                          | VERAPAMIL SR (ISOPTIN<br>GIVE WITH FOOD DO N                          | 240 MG 1 TBER ORAL                                                        |                                                                                              |                                       |                                   |
|                                           |                                                          | PREDNISONE 5 MG/1 TAB<br>GIVE WITH FOOD                               | Not Given: Low Blood Sugar                                                |                                                                                              | n of                                  |                                   |
|                                           |                                                          | SEE PHYSICIAN ORDER<br>ALBUTEROL 0.5% (VENTO                          | Not Given: See Nurses Notes                                               | 70.                                                                                          | g or                                  |                                   |
|                                           |                                                          | (Simultaneous) PER TR<br>IPRATROPIUM BROMIDE<br>(Simultaneous) PER TR | Not Given: See Nurses Notes                                               |                                                                                              |                                       | Carded                            |
|                                           |                                                          |                                                                       |                                                                           |                                                                                              |                                       | naining                           |
|                                           |                                                          |                                                                       | _                                                                         | Save and Confirm Save and Chart Ne                                                           |                                       | Cosign                            |
| -                                         |                                                          |                                                                       |                                                                           |                                                                                              |                                       |                                   |
|                                           |                                                          |                                                                       |                                                                           |                                                                                              |                                       |                                   |
|                                           |                                                          |                                                                       |                                                                           |                                                                                              |                                       |                                   |

## Patient Refuses

• If the patient refuses a medication or if you scan a medication in error, click the back arrow to clear or cancel the administration

| Jser: RN04, TEST04 - [C | hartable Review]                               |                                    |                |                   |                    |                   |                |             | _                   | 8 |
|-------------------------|------------------------------------------------|------------------------------------|----------------|-------------------|--------------------|-------------------|----------------|-------------|---------------------|---|
| Patient Health Summ     | nary Report Menu Chart Review Expert Orden     | s (HEO) Reprint Order Req/Labels-> | >Portal HEO Ec | ducation Utilitie | s Web Links        | Clinical Apps Too | ls Window Help | 🔸 🕹 Logout  |                     |   |
| are Organizer (Changes) | Chartable Review                               |                                    |                |                   |                    |                   |                |             |                     | > |
| ient TESTPT, FORM       | MARIAN 🔻                                       | NKA                                | Refres         | sh 🛛 Vital Signs  | /Ve 🗸              |                   |                |             |                     |   |
| e: 37 yr Ger            | nder: F Attendi                                | ng: WEINER, SCOTT D.               | Fac-Dept       | AGMC Care M       | fanager Live       | - CV., DOB: 12/   | 15/1975        | Acct: 00    | )00508044           |   |
| gnosis: (A) FEELING     | SICKLY Service                                 | e: ORT                             | Rm-Bed: 3      | 242-01            |                    | Admit Dt:         | 07/06/2012     | MRN: 0      | 000324394           |   |
| jowsheet 😽 Med A        | Vent Settings CABG Anticoagulation Flow She VS | Charting/Review NA/ST/NT Charting  |                |                   |                    |                   |                |             |                     | = |
| Show All Exp            | and All Collapse All Add Selection             | 1                                  |                |                   |                    | 03/28/2013        |                |             |                     |   |
| ALL MEDS                | Mare Results 01/16/2013                        | 01/16/2013                         | 03/13/20       | 013 03/2          | 28/2013            |                   |                |             |                     |   |
| Overdue (885)           | 10:4                                           | 0 10:41                            | DAYS           | 15:40             | 11:12              | IJ.39             |                |             |                     |   |
| IV FLUIDS               | ALL MEDS: Overdue (885) 🔱 <                    | Add Med Orders                     |                |                   |                    |                   | _              | 15:39 (Admi | n Time) <u>&gt;</u> |   |
| IV MED DRIPS            | FUROSEMIDE (LASIX)                             | 20 MG=1 TAB                        | ORAL           | ONCE A DAY        | 03/28 13:00        | 20 MG             | 1              | IAB         | ! 🗳                 |   |
|                         | Admin Too Late                                 |                                    |                |                   |                    | <u> </u>          | ORAL           | not given?  | •                   |   |
|                         | Drug Barcode not Scanned                       |                                    |                |                   |                    |                   |                |             |                     |   |
|                         | ** CONSIDER FALL PROTOCOL AND PRECAUTI         | ONS **                             |                |                   |                    |                   |                |             |                     |   |
|                         | AMLODIPINE (NORVASC)                           | 2.5 MG=1 TAB                       | ORAL           | ONCE A DAY        | <u>03/28 13:00</u> | 2.5 Mb            | 1              | IAB         | <u>l</u> 1          |   |
|                         | Admin Too Late                                 |                                    |                |                   |                    | <u>n</u>          | ORAL           | not given?  | •                   |   |
|                         | Drug Barcode not Scanned                       |                                    |                |                   |                    |                   |                |             |                     |   |
|                         | WARNING - LOOK ALIKE SOUND ALIKE               |                                    |                |                   |                    |                   |                |             |                     |   |
|                         | CIPROFLOXACIN 200 MG / D5 W 100ML              | 200 MG=100 ML IVPB                 | IVPB           | EVERY 12 H        | 03/28 13:00        | 200 MG            | 100            | ML          | ! 🗳                 |   |
|                         | Admin Too Late                                 |                                    |                |                   |                    | <u>n</u>          | IVPB           | not given?  | •                   |   |
|                         | Drug Barcode not Scanned                       |                                    |                |                   |                    |                   |                |             |                     |   |
|                         |                                                |                                    |                |                   |                    |                   |                | DUIM        |                     |   |
|                         | FLUTICASONE-SALMETEROL DISKUS 100/50 (AD       | 1 INHAL DSDV                       | INHALATI       | . TWICE A DA      | <u>03/28 13:00</u> |                   | 1              | INHAL       | <u>l</u> 1          |   |
|                         | Admin Too Late                                 |                                    |                |                   |                    |                   | INHALATION     | not given?  | •                   |   |
|                         | Drug Barcode not Scanned                       |                                    |                |                   |                    |                   |                |             |                     |   |
|                         | RINSE MOUTH AFTER USE.                         |                                    |                |                   |                    | L NC              |                | LUI         |                     |   |
|                         | PROMETHAZINE HCL                               | 12.5 MG=25.5 ML INJ                | IVPB           | EVERY 4 HO        | 03/28 14:00        | 12.5 MG           | 25.5           | ML          |                     |   |
|                         | Admin Too Late                                 |                                    |                |                   |                    | <u>n</u>          | IVPB           |             | <b>_</b>            |   |
|                         | Drug Barcode not Scanned                       |                                    |                |                   |                    |                   |                |             |                     |   |
|                         | MESSAGE PHARMACY FOR DOSE. IN CRITICAL         | CARE AREAS MAY INFUSE OVER 15      | MINUTES, FOR   | NAUSEA/VOMIT      | FING, MAX D        |                   |                |             |                     |   |

### Not Administering Scheduled Medications

 If the patient's condition changes and a medication is not to be given, (low blood pressure, etc.), click the not given? drop down.

| 🔜 User: RN04, TEST04 - [I | Chartable Review]                           |                                   |               |                    |                    |                   |              |              | _ 6        |
|---------------------------|---------------------------------------------|-----------------------------------|---------------|--------------------|--------------------|-------------------|--------------|--------------|------------|
| File Patient Health Sum   | mary Report Menu Chart Review Expert Orders | (HEO) Reprint Order Reg/Labels->P | ortal HEO Ec  | lucation Utilities | s Web Links (      | Clinical Apps Too | ls Window He | lp 🐗 Logout  |            |
| Care Organizer (Changes)  | Chartable Review                            |                                   |               |                    |                    |                   |              |              |            |
| Patient: TEACH10, KAI     | DEN 🚽                                       | Allergy                           | Refres        | h 🕴 Vital Signs/   | Ve 👻 Mom           | n-Baby            |              |              |            |
| Age: <b>33 yr</b> Ge      | ender: M Attendir                           | ig:                               | Fac-Dept:     | AGMC Care M        | lanager Live -     | - TC DOB: 10/     | /10/1979     | Acct: 9100   | 0456710    |
| Diagnosis:                | Service                                     |                                   | Rm-Bed: T     | CHR-10             |                    | Admit Dt:         | 04/27/2010   | MRN: 900     | 0123610    |
| Flowsheet de Med A        | Vent Settings CABG Anticoagulation Flow She |                                   |               |                    |                    |                   |              |              | •=         |
| Show All Ex               | pand All Collapse All Add Selection         |                                   |               |                    |                    | 03/29/2013        |              |              |            |
|                           | More Results                                | 03/15/2013 03/15/2013             | 03/15/2       | 013                |                    |                   |              |              |            |
| Overdue (2)               | DAY:                                        | 5 17:18 17                        | 7:24          | 17:31              | EVES               | E 07:44           |              |              |            |
| Due (7)                   | ALL MEDS CAdd                               | Med Orders                        | _             | _                  |                    |                   | _            | 07:44 (Admin | Time) > 📤  |
| IV FLUIDS                 | Due (7)                                     |                                   |               |                    |                    |                   |              | _            |            |
| IV MED DRIPS              | FUROSEMIDE (LASIX)                          | 40 MG/1 TAB                       | ORAL          | ONCE A DAY         | <u>03/29 08:00</u> | 40 MG             | 1            | TAB          | 8 5        |
|                           | (Simultaneous) @ USE 1X40 MG + 1X20 MG FU   | ROSEMIDE TO GET TOTAL DOSE OF     | 60 MG ** CC   | NSIDER FALL PR     | OTOCOL A           | <b>~</b>          | ORAL         | not given?   | -          |
|                           | FUROSEMIDE (LASIX)                          | 20 MG/1 TAB                       | ORAL          | ONCE A DAY         | 03/29 08:00        | 20 MG             | 1            | TAB          | 2 <b>3</b> |
|                           | (Simultaneous) @ USE 1X40 MG + 1X20 MG FU   | ROSEMIDE TO GET TOTAL DOSE OF     | 60 MG ** CC   | NSIDER FALL PR     | OTOCOL A           | <b>~</b>          | ORAL         | not given?   | -          |
|                           | VERAPAMIL SR (ISOPTIN SR)                   | 240 MG/1 TBSR                     | ORAL          | ONCE A DAY         | 03/29 08:00        | 240 MG            | 1            | TBER         | 2 <u>5</u> |
|                           | GIVE WITH FOOD DO NOT CRUSH                 |                                   |               |                    |                    | 1                 | ORAL         | not given?   | -          |
|                           | PREDNISONE                                  | 5 MG/1 TAB                        | ORAL          | ONCE A DAY         | 03/29 08:00        | 5 MG              | 1            | TAB          | 2 <u>5</u> |
|                           | GIVE WITH FOOD                              |                                   |               |                    |                    | 1                 | ORAL         | not given?   | -          |
|                           | INSULIN ASPART PEN- (NOVOLOG FLEXPEN)       | 1 DOSE INJ                        | SQ            | 3 TIMES A D        | 03/29 08:00        |                   |              |              |            |
|                           | SEE PHYSICIAN ORDER FOR CURRENT DOSE. *(    | DISCARD AFTER 28 DAYS* CHART ON   | I DIABETES FI | LOWSHEET. **       | CONSIDER F         |                   |              | not given?   | -          |
|                           | ALBUTEROL 0.5% (VENTOLIN)                   | 0.5 ML NEBU                       | INHL          | EVERY 4 HO         | 03/29 08:30        |                   |              |              |            |
|                           | (Simultaneous) PER TREATMENT INDICATORS     |                                   |               |                    |                    |                   |              | not given?   | -          |
|                           | IPRATROPIUM BROMIDE 0.02 % (ATROVENT)       | 2.5 ML SOLN                       | INHL          | EVERY 4 HO         | 03/29 08:30        |                   |              |              |            |
|                           | (Simultaneous) PER TREATMENT INDICATORS     |                                   |               |                    |                    |                   |              | not given?   | -          |
|                           | ·                                           |                                   |               |                    |                    |                   |              | -            |            |

• Always check with your nurse to make sure it won't be given later by the RN.

### Not Administering Scheduled Medications

• This opens the box to reveal multiple reasons for not administering a medication that is scheduled. Use the scroll bar to find the appropriate reason.

| 🔜 User: RN04, TEST04 - [I | Chartable Review]           |                      |                     |                      |                     |                    |                   |               |                          | 5                 |
|---------------------------|-----------------------------|----------------------|---------------------|----------------------|---------------------|--------------------|-------------------|---------------|--------------------------|-------------------|
| File Patient Health Sum   | imary Report-Menu Chart F   | Review Expert Orders | (HEO) Reprint Order | Reg/Labels->Portal H | EO Education Utilit | ies Web Links      | Clinical Apps Too | ols Window He | elp 🐗 Logout             |                   |
| Care Organizer (Changes)  | Chartable Review            |                      |                     |                      |                     |                    |                   |               |                          |                   |
| Patient: TEACH10, KAI     | DEN                         |                      | Allergy             |                      | Refresh Vital Sign  | ns/Ve 🚽 Mon        | n-Baby            |               |                          |                   |
| Age: <b>33 yr</b> Ge      | ender: M                    | Attending            | g:                  | Fac-I                | Dept: AGMC Care     | Manager Live       | - TC DOB: 10      | /10/1979      | Acct: 910                | 0456710           |
| Diagnosis:                |                             | Service:             |                     | Rm-B                 | ed: TCHR-10         |                    | Admit Dt:         | 04/27/2010    | MRN: 90                  | 00123610          |
| Flowsheet 🗹 Med A         | Vent Settings CABG Anticoag | gulation Flow She    | arting/Review NA/ST | /NT Charting         |                     |                    |                   |               |                          | • =               |
| Show All Ex               | pand All Collapse All       | Add Selection        |                     |                      |                     |                    | 03/29/2013 ÷      |               |                          |                   |
| ALL MEDS                  | More Results                |                      | 03/15/2013          | 03/15/2013 0         | 3/15/2013           |                    | 07:44 🗧           |               |                          |                   |
| Overdue (2)               |                             | DAYS                 | 17:18<br>Med Orders | 17:24                | 17:31               | EVES               |                   |               | 07:44 (Admin             | Time)             |
| Due (7)                   | - ALL MEDS                  |                      |                     |                      |                     |                    |                   |               | 07.44 (Admin             | nine) <u>&gt;</u> |
|                           | EUROSEMIDE (LASIX)          |                      | 40 MG/1 TAB         | ORAL                 | ONCE A DAY          | 03/29 08:00        | 40 MG             | 1             | TAB                      |                   |
|                           | (Simultaneous) @ USE 1)     | X40 MG + 1X20 MG FUR | OSEMIDE TO GET TO   | DTAL DOSE OF 60 MG   | ** CONSIDER FALL    | PROTOCOL A         |                   | ORAL          | not given?               | -                 |
|                           | FUROSEMIDE (LASIX)          |                      | 20 MG/1 TAB         | ORAL                 | ONCE A DAY          | 03/29 08:00        | 20 MG             | t             | I TAB                    |                   |
|                           | (Simultaneous) @ USE 1)     | X40 MG + 1X20 MG FUR | OSEMIDE TO GET TO   | DTAL DOSE OF 60 MG   | ** CONSIDER FALL    | PROTOCOL A         |                   | ORAL          | not given?               | -                 |
|                           | VERAPAMIL SR (ISOPTIN S     | <u>R)</u>            | 240 MG/1 TBSR       | ORAL                 | ONCE A DAY          | 03/29 08:00        | 240 MG            | t             | TBER                     | 2 G               |
|                           | GIVE WITH FOOD DO NO        | )T CRUSH             |                     |                      |                     |                    | <b>P</b>          | ORAL          | not given?               | -                 |
|                           | PREDNISONE                  |                      | 5 MG/1 TAB          | ORAL                 | ONCE A DAY          | <u>03/29 08:00</u> | 5 MG              | 1             |                          | 9 🗖               |
|                           | GIVE WITH FOOD              |                      |                     |                      |                     |                    | <b>1</b>          | ORAL          | not given?               | -                 |
|                           | INSULIN ASPART PEN- (NO     | VOLOG FLEXPEN)       | 1 DOSE INJ          | SQ                   | 3 TIMES A D         | 03/29 08:00        |                   |               |                          |                   |
|                           | SEE PHYSICIAN ORDER FO      | OR CURRENT DOSE, *D  | ISCARD AFTER 28 DA  | YS* CHART ON DIABE   | TES FLOWSHEET. *    | ** CONSIDER F      |                   |               |                          |                   |
|                           | ALBUTEROL 0.5% (VENTO       | <u>LIN)</u>          | 0.5 ML NEBU         | INHL                 | EVERY 4 HO          | 03/29 08:30        |                   |               | Nausea/Von<br>NPO - Diag | iting             |
|                           | (Simultaneous) PER TREA     | ATMENT INDICATORS    | 0.5.00.000          |                      | EVERY ALIO          |                    |                   |               | NPO · OR                 |                   |
|                           |                             |                      | 2.5 ME SOLN         | INHL                 | EVERY 4 HO          | 03/29 08:30        |                   |               | NPO - proce              | dure              |
|                           |                             |                      | IV Orders           | 1                    |                     |                    |                   | Docina        | Weight Medication D      | )C                |
|                           |                             | Adu                  |                     |                      |                     |                    | Data:             | -U            | Per MD orde              |                   |

# Adding Additional Charting Details

 Additional charting details can be added in free text form by clicking the box at the right.

| User: RN04, TEST04<br>Patient Health S      | - [Chartable Review]<br>ummary Report Menu Chart Review E: | (nert Orders (HEO) Reprint Order Re  | p/Labels->Portal_HEO (        | Education Utilities WebLinks                                   | Clinical Apps Tools Window H                            | leka 🐗 Longout                      |
|---------------------------------------------|------------------------------------------------------------|--------------------------------------|-------------------------------|----------------------------------------------------------------|---------------------------------------------------------|-------------------------------------|
| are Organizer (Change                       | s) Chartable Review                                        |                                      |                               |                                                                |                                                         |                                     |
| atient: TEACH10, I<br>le: 33 yr<br>aqnosis: | KADEN<br>Gender: M                                         | Attending:<br>Service:               | Refr<br>Fac - Dept<br>Rm-Bed: | esh Vital Signs/Ve ↓ Mi<br>: AGMC Care Manager Live<br>TCHR-10 | om-Baby<br>- TC DOB: 10/10/1979<br>Admit Dt: 04/27/2010 | Acct: 9100456710<br>MRN: 9000123610 |
| Flowsheet 😽 Med .                           | A Vent Settings CABG Anticoagulation Flo                   | v She… [VS Charting/Review [NA/ST/NT | Charting                      |                                                                |                                                         |                                     |
| Show All                                    | Expand All Collapse All Add                                | Selection                            |                               |                                                                | 03/29/2013 픚                                            |                                     |
| ALL MEDS<br>Overdue (2)                     | More Results                                               | 03/15/2013 03<br>DAYS 17:18          | /15/2013 03/15/<br>17:24      | 2013<br>17:31 EVE:                                             | 07:44                                                   | 07.4444.57.2                        |
| Due (7)                                     |                                                            | Auu Meu Oruers                       | ORAL                          |                                                                | An MG                                                   | 1 TAB                               |
| IV FLUIDS                                   | (Simultaneous) @ USE 1X40 MG +                             | 1X20 MG EUROSEMIDE TO GET TOTA       | L DOSE OF 60. MG ** (         | ONCE A DAT 03/29 08:00                                         |                                                         | not aiven?                          |
|                                             | FUROSEMIDE (LASIX)                                         | 20 MG/1 TAB                          | ORAL                          | ONCE A DAY 03/29 08:00                                         | 20 MG                                                   | 1 TAB                               |
|                                             | (Simultaneous) @ USE 1X40 MG +                             | 1X20 MG FUROSEMIDE TO GET TOTA       | L DOSE OF 60 MG ** 0          | ONSIDER FALL PROTOCOL A                                        | ORAL                                                    | not given?                          |
|                                             | VERAPAMIL SR (ISOPTIN SR)                                  | 240 MG/1 TBSR                        | ORAL                          | ONCE A DAY 03/29 08:00                                         | 240 MG                                                  | 1 TBER                              |
|                                             | GIVE WITH FOOD DO NOT CRUSH                                |                                      |                               |                                                                | ORAL ORAL                                               | not given?                          |
|                                             | PREDNISONE                                                 | 5 MG/1 TAB                           | ORAL                          | ONCE A DAY 03/29 08:00                                         | 5 MG                                                    | 1 TAB                               |
|                                             | GIVE WITH FOOD                                             |                                      |                               |                                                                | I ORAL                                                  | not given? 💌                        |
|                                             | INSULIN ASPART PEN- (NOVOLOG FL                            | EXPEN) 1 DOSE INJ                    | SQ                            | 3 TIMES A D 03/29 08:06                                        | Not Giving a Medication??? Cha                          | 1                                   |
|                                             | SEE PHYSICIAN ORDER FOR CURRE                              | NT DOSE. *DISCARD AFTER 28 DAYS      | * CHART ON DIABETES           | FLOWSHEET, ** CONSIDER F.                                      |                                                         | Low Blood Su 💌                      |
|                                             | ALBUTEROL 0.5% (VENTOLIN)                                  | 0.5 ML NEBU                          | INHL                          | EVERY 4 HO 03/29 08:30                                         |                                                         | 1 🖪                                 |
|                                             | (Simultaneous) PER TREATMENT I                             | NDICATORS                            |                               |                                                                | n -                                                     | See Nurses N 💌                      |
|                                             | IPRATROPIUM BROMIDE 0.02 % (ATI                            | ROVENT) 2.5 ML SOLN                  | INHL                          | EVERY 4 HO 03/29 08:30                                         |                                                         |                                     |
|                                             | (Simultaneous) PER TREATMENT II                            | VDICATORS                            |                               |                                                                | 2                                                       | See Nurses N 💌                      |

# Adding Additional Charting Details

- The text box opens and additional charting can be entered.
- When finished, the box turns yellow denoting information is contained therein.

| 🔡 User: RN04, TEST04 - [ | [Chartable Review]                          |                                       |                                     |                                     | <u>_8×</u>             |
|--------------------------|---------------------------------------------|---------------------------------------|-------------------------------------|-------------------------------------|------------------------|
| File Patient Health Sun  | nmary Report Menu Chart Review Expert Or    | lers (HEO) Reprint Order Req/Labels-: | >Portal HEO Education Utilities Web | Links Clinical Apps Tools Window He | lþ 🐗 Logout            |
| Care Organizer (Changes) | Chartable Review                            |                                       |                                     |                                     | ×                      |
| Patient: TEACH10, KA     | DEN 🗸                                       |                                       | Refresh Vital Signs/Ve 🖣            | Mom-Baby                            |                        |
| Age: 33 yr G             | ender: M Atte                               | nding:                                | Fac-Dept: AGMC Care Manage          | r Live - TC DOB: 10/10/1979         | Acct: 9100456710       |
| Diagnosis:               | Sen                                         | vice:                                 | Rm-Bed: TCHR-10                     | Admit Dt. 04/27/2010                | MRN: 9000123610        |
| Elowsheet Med A          | Vent Settings CABG Anticoagulation Flow She | /S Charting/Beview NA/ST/NT Charting  |                                     |                                     | <b>*</b> =             |
| Show All                 |                                             |                                       |                                     | 02 (20 (2012 +                      |                        |
|                          |                                             | 02/15/2012 02/15/2012                 | 02/15/2012                          |                                     |                        |
| ALL MEDS                 | More Results                                | 03/15/2013 03/15/2013<br>DAYS 17:18   | 17:24 17:31                         | EVES # 08:20 #                      |                        |
| Due (7)                  | _ ALL MEDS O _ Ad                           | d Med Orders                          |                                     |                                     | 08:20 (Admin Time) 🔰 🔺 |
| IV FLUIDS                | Due (7)                                     |                                       |                                     |                                     |                        |
| IV MED DRIPS             | EUROSEMIDE (LASIX)                          | 40 MG/1 TAB                           | ORAL ONCE A DAY 03/29               | 08:00 40 MG 1                       | TAB                    |
|                          | Drug Barcode not Scanned                    |                                       |                                     | ORAL ORAL                           | not given? 💌           |
|                          | (Simultaneous) @ USE 1X40 MG + 1X20 MG      | FUROSEMIDE TO GET TOTAL DOSE O        | OF 60 MG ** CONSIDER FALL PROTOCO   | DL A                                |                        |
|                          | FUROSEMIDE (LASIX)                          | 20 MG/1 TAB                           | ORAL ONCE A DAY 03/29               | 08:00 20 <sup>MG</sup> 1            | TAB 📱 🗖                |
|                          | Drug Barcode not Scanned                    |                                       |                                     | ORAL ORAL                           | not given? 💌           |
|                          | (Simultaneous) @ USE 1X40 MG + 1X20 MG      | FUROSEMIDE TO GET TOTAL DOSE O        | OF 60 MG ** CONSIDER FALL PROTOCO   | DL A                                |                        |
|                          | VERAPAMIL SR (ISOPTIN SR)                   | 240 MG/1 TBSR                         | ORAL ONCE A DAY 03/29               | 08:00 240 <sup>MG</sup> 1           | TBER 🔋 🗖               |
|                          | Drug/Order Units Don't Match                |                                       |                                     | ORAL                                | not given? 💌           |
|                          | Drug Barcode not Scanned                    |                                       |                                     |                                     |                        |
|                          | GIVE WITH FOOD DO NOT CRUSH                 |                                       |                                     |                                     |                        |
|                          | PREDNISONE                                  | 5 MG/1 TAB                            | ORAL ONCE A DAY 03/29               | 08:00 5 MG 1                        |                        |
|                          | Drug Barcode not Scanned                    |                                       |                                     | ORAL ORAL                           | not given?             |
|                          | GIVE WITH FOOD                              |                                       |                                     |                                     |                        |
|                          | INSULIN ASPART PEN- (NOVOLOG FLEXPEN)       | 1 DOSE INJ                            | SQ 3 TIMES A D 03/29                | 08:00                               | a glucometer reading   |
|                          | SEE PHYSICIAN ORDER FOR CURRENT DOSE        | . *DISCARD AFTER 28 DAYS* CHART       | ON DIABETES FLOWSHEET. ** CONSIL    |                                     |                        |
|                          | ALBUTEROL 0.5% (VENTOLIN)                   | 0.5 ML NEBU                           | INHL EVERY 4 HO 03/29               | 08:30                               | <u> </u>               |
|                          | (Simultaneous) PER TREATMENT INDICATO       | RS                                    |                                     |                                     | See Nurses N 💌         |
|                          | IPRATROPIUM BROMIDE 0.02 % (ATROVENT        | 2.5 ML SOLN                           | INHL EVERY 4 HO 03/29               | 08:30                               |                        |
|                          | (Simultaneous) PER TREATMENT INDICATO       | RS                                    |                                     |                                     | See Nurses N 💌         |

Click or hover over the box to read the charted information.

# **Reviewing What You Charted**

• Always go back into the med admin screen and review what you charted.

| Organizer (Changes<br>TEACH10, K<br>33 yr<br>Clois | ) Chartable Review  <br>ADEN<br>Bender M                                      | Attending<br>Service      | Allergy                                  | Fac<br>Pim-E | Refresh Vital Sig<br>Dept AGMC Care<br>red TCHR=10 | gns∕Ve   ←   Mom-Bat<br>9 Manager Live - TC | by<br>D., DrOF: 10/10/1979<br>Admit DI 04/27/2010 | Acov 911<br>Meist 91 | 10456710<br>100123610 |
|----------------------------------------------------|-------------------------------------------------------------------------------|---------------------------|------------------------------------------|--------------|----------------------------------------------------|---------------------------------------------|---------------------------------------------------|----------------------|-----------------------|
| sheet Med Admir<br>Show All I<br>L MEDS 4          | 1 Vent Settings   CABG   Anticoa<br>Expand All   Collapse All<br>More Results | ugulation Flow She VS Cha | nting/Review NA/ST/NT Char<br>03/15/2013 | ting.        | 03/15/2013                                         | 03/15/2013                                  | 03/15/2013                                        | D3/29.               | 2013                  |
| FLUIDS                                             |                                                                               | 11:44                     | 11:55                                    | DAYS         | 17:18                                              | 17:24                                       | 17:31                                             | EVES                 | 08:20                 |
| MED DRIPS                                          | - ALL MEDS                                                                    | Admin                     | Review Med Orders                        |              |                                                    |                                             |                                                   |                      | 2                     |
|                                                    | ALBUTEROL SULFAT                                                              | 3 ML INHL                 |                                          |              |                                                    |                                             |                                                   |                      |                       |
|                                                    | ALBUTEROL SULFAT                                                              | U.S ME INHL               |                                          |              |                                                    |                                             |                                                   |                      | t Given-Se            |
|                                                    | CEFAZOLIN 1 G                                                                 |                           |                                          |              | SU ML IVPB                                         |                                             |                                                   |                      |                       |
|                                                    | FUROSEMIDE                                                                    |                           |                                          |              |                                                    |                                             |                                                   |                      | BU MC                 |
|                                                    | INSULIN ASPART F                                                              |                           |                                          |              |                                                    |                                             |                                                   | EP NO                | t Given-Lo            |
|                                                    | IPRATROPIUM                                                                   |                           |                                          |              |                                                    |                                             |                                                   | Not Giv              | en-See Nu             |
|                                                    | PREDNISONE                                                                    |                           |                                          |              |                                                    |                                             |                                                   |                      | 5 M                   |
|                                                    | VERAPAMIL                                                                     |                           |                                          |              |                                                    |                                             |                                                   |                      | 240 M                 |
|                                                    | - IV FLUIDS                                                                   | < Admin                   | Review IV Orders                         |              |                                                    |                                             |                                                   |                      | >                     |
|                                                    | D5 LR+20 MEQ KCL                                                              |                           | 750 E                                    | 750          |                                                    |                                             |                                                   |                      |                       |
|                                                    | Heparin                                                                       |                           |                                          |              |                                                    | 0 S                                         | 100                                               | 100                  |                       |
|                                                    | - IV MED DRIPS                                                                | <                         | Review IV Orders                         |              |                                                    |                                             |                                                   |                      | >                     |
|                                                    | HEPARIN 25,000 U                                                              |                           |                                          |              |                                                    |                                             |                                                   |                      |                       |
|                                                    | Rate                                                                          |                           |                                          |              |                                                    | 10 ml/hr                                    | 12 ml/hr                                          |                      |                       |
|                                                    | Dose                                                                          |                           |                                          |              |                                                    | 1,000 unit/hr                               | 1,200 unit/hr                                     |                      |                       |
|                                                    |                                                                               |                           |                                          |              |                                                    |                                             |                                                   |                      |                       |
|                                                    |                                                                               |                           |                                          |              |                                                    |                                             |                                                   |                      |                       |
|                                                    |                                                                               |                           |                                          |              |                                                    |                                             |                                                   |                      |                       |
|                                                    |                                                                               |                           |                                          |              |                                                    |                                             |                                                   |                      |                       |
|                                                    |                                                                               |                           |                                          |              |                                                    |                                             |                                                   |                      |                       |
|                                                    |                                                                               |                           |                                          |              |                                                    |                                             |                                                   |                      |                       |
|                                                    |                                                                               |                           |                                          |              |                                                    |                                             |                                                   |                      |                       |
|                                                    |                                                                               |                           |                                          |              |                                                    |                                             |                                                   |                      |                       |
|                                                    |                                                                               |                           |                                          |              |                                                    |                                             |                                                   |                      |                       |
|                                                    |                                                                               |                           |                                          |              |                                                    |                                             |                                                   |                      |                       |
|                                                    |                                                                               |                           |                                          |              |                                                    |                                             |                                                   |                      |                       |
|                                                    |                                                                               |                           |                                          |              |                                                    |                                             |                                                   |                      |                       |
|                                                    |                                                                               |                           |                                          |              |                                                    |                                             |                                                   |                      |                       |
|                                                    |                                                                               |                           |                                          |              |                                                    |                                             |                                                   |                      |                       |
|                                                    |                                                                               |                           |                                          |              |                                                    |                                             |                                                   |                      |                       |

# **IVPB** Medications

- In addition to charting IVPB medications in the Med Admin section you must chart in Flowsheet.
- Select the Flowsheet button.
- Select IVPB Ended.

| are Organizer (Changes                              | ) Chartable Review                                                                                              |                        |               |                |            |         |                    |            |          |            |        |           |
|-----------------------------------------------------|----------------------------------------------------------------------------------------------------|------------------------|---------------|----------------|------------|---------|--------------------|------------|----------|------------|--------|-----------|
| tient TEACH10 K                                     | ADEN                                                                                                    | -                      | larme         |                | Refresh    | Vital S | ians/Ve            | aby        |          |            |        |           |
| 33 yr                                               | Seucler M                                                                                                    | Attending              | Nordy 1       | Fai            | AGMC       | Car     | e Manager Live - 1 | TC DOR C   | 10/10/19 | 979        | Acc. 9 | 00456710  |
| (mas)=                                              |                                                                                                    | SHW/IEB                |               | Bu             | End TCHR-1 | D       | e meneger end i    | Admiti     | 04/2     | 7/2010     | MENA   | 000123610 |
|                                                     | The second second second second second second second second second second second second second second second se | Town and the           | Incesses      | Car h          |            | _       |                    |            |          |            |        |           |
| owsheet Med Admir                                   | n [Vent Settings ] Anticoagulation Flow S                                                                       | he   VS Charting/Revie | W INA/SH/NT C | harting        |            |         |                    |            |          |            |        |           |
| Show All                                            | Expand All Collapse All                                                                                         |                        |               | Subject to the |            | -       | Automation         | -          |          |            | _      |           |
| I&O SUMMARY                                         | More Results                                                                                                    | *                      | 200           | 03/15/2013     | 03/15/2013 | 1.00    | 03/15/2013         | 03/15/2013 | 17.04    | 03/15/2013 | 17.01  | 24        |
| INTAKE                                              | + 1180 CUMMARY                                                                                                  |                        | 24Hr          | 08:00          | 3          | 1:29    | 11:00              |            | 17:24    |            | 17:31  | 24H       |
| /PB Ended<br>IUTPUT<br>afety/Restraint<br>DL's/Miss | + INTAKE                                                                                                    | -                      | Chart         |                |            |         |                    |            |          |            |        |           |
|                                                     | - DVPR Ended                                                                                                    | ~                      | Chart         |                |            |         |                    |            |          |            |        |           |
|                                                     | IVPB Ended                                                                                                    |                        |               | Yes            |            | - 11    |                    |            | _        | _          |        |           |
| Neurological                                        | Bolus Ended                                                                                                    |                        |               | Yes            |            | -       |                    |            |          | -          |        |           |
| Respiratory                                         | Med Given                                                                                                    |                        |               | Vanc           |            |         |                    |            |          |            |        |           |
| Cardiovascular                                      | - louteut                                                                                                    | <                      | Chart         |                |            |         |                    |            |          |            |        | >         |
| Integumentary                                       | Urine (O)                                                                                                    |                        | -             | 2              | E7         | 1       |                    |            |          | _          |        |           |
| Invasive Lines                                      | Emesis                                                                                                    |                        |               | 500            |            | 200     |                    |            |          |            |        | 70        |
| Pt, Education                                       | Output Total                                                                                                    |                        |               | 500            |            | 200     |                    |            |          |            |        | 70        |
|                                                     | - Safety/Restraint                                                                                              | <                      | Chart         |                |            |         |                    |            |          |            |        | >         |
|                                                     | Patient visualiz                                                                                                |                        |               | Inbed          |            |         |                    |            |          |            |        |           |
|                                                     | Morse Fall/Risk                                                                                                 |                        |               |                |            |         |                    |            |          |            |        |           |
|                                                     | Hx of falling                                                                                                   |                        |               | Yes25          |            |         |                    |            |          |            |        |           |
|                                                     | Secondary Diag                                                                                                  |                        |               | Yes15          |            |         |                    |            |          |            |        |           |
|                                                     | Ambulatory Aid                                                                                                  |                        |               | Furn30         |            |         |                    |            |          |            |        |           |
|                                                     | IV Therapy                                                                                                    |                        |               | No0            |            |         |                    |            |          |            |        |           |
|                                                     | Gait                                                                                                    |                        |               | Impr20         |            |         |                    |            |          |            |        |           |
|                                                     | Mental Status                                                                                                   |                        |               | Ofu15          |            |         |                    |            |          |            |        |           |
|                                                     | Morse Fall Risk Score                                                                                           |                        |               | 105            |            |         |                    |            |          |            |        |           |

- If not displayed, click the Show All button.
- Select the Chart button.

### **IV** Administration

• If giving and charting IV fluids go to the Med Admin Button.

| Patient Health Su                                                                                                    | ummary Report Menu Char                                          | t Review Exp     | ert Orders (H                   | IEO) Reprint Order R      | eq/Labels->Portal   | HEO Education U                                                                                                    | tilities Web Link | s Clinical Ap | ops Tools Window | Help 📲 Logou | t                        |
|----------------------------------------------------------------------------------------------------|------------------------------------------------------------------|------------------|---------------------------------|---------------------------|---------------------|----------------------------------------------------------------------------------------------------|-------------------|---------------|------------------|--------------|--------------------------|
| Care Organizer (Changes) Chartable Review atient: TEACH03, CHRISTINE<br>atient: TEACH03, CHRISTINE<br>ne 50 yr Gender F<br>agnosaic |                                                                  | _                | Altergy<br>Attending<br>Tervice |                           | Fac-<br>R/m=B       | Refresh Vital Signs/Ve 		 MomBaby<br>Fac-Dept: AGMC Care Manager Live - TC DOE 03/03/1963<br>Rin-Bed TCHR-03 Admit Dr 04/27/2010 |                   |               |                  |              | 9100456703<br>9000123603 |
| lowsheet Med Adm<br><u>S</u> how All                                                                                                | in Vent Settings   CABG   Antii<br>Expand All <u>C</u> ollapse A | coagulation Flow | She VS Char                     | ting/Review NA/ST/N       | Charting            |                                                                                                    |                   |               |                  |              | 2                        |
| L MEDS                                                                                                    | More Results                                                     | < 01/28/         | 2013<br>14:24<br>Admin          | DAYS<br>Review Med Orders | 01/30/2013<br>14:51 | 01/31/2013<br>12:                                                                                                    | 01/31/2013<br>13  | 01/3<br>12:19 | 31/2013<br>12:20 | DAYS         | 03/14/2013<br>11:17<br>> |
|                                                                                                    | FUROSEMIDE                                                       | <                | Admin                           | Review IV Orders          |                     |                                                                                                    |                   |               |                  |              | 40 MG                    |
|                                                                                                    | D5 LR+20 MEQ KCL                                                 |                  |                                 | 0                         |                     |                                                                                                    |                   | 566           | 0 E              | 566          |                          |
|                                                                                                    |                                                                  |                  |                                 |                           |                     |                                                                                                    |                   |               |                  |              |                          |
|                                                                                                    |                                                                  |                  |                                 |                           |                     |                                                                                                    |                   |               |                  |              |                          |
|                                                                                                    |                                                                  |                  |                                 |                           |                     |                                                                                                    |                   |               |                  |              |                          |
|                                                                                                    |                                                                  |                  |                                 |                           |                     |                                                                                                    |                   |               |                  |              |                          |

• Click the Admin button in the IV Fluids section

### **IV Administration Screen**

#### • IV Solution side

#### • Data entry is done here

| User: RN04, TEST04 - [                                                                               | Chartable Review]                                                                                                    | rders (UEO) - Deprint Order Boall she                      | ale » Dortal - NEO, Educ                       | ation Utilities Web Links                  | Chaical Appendia                            | ale Waday, Dala 🥠                                          | l annut                                                                                                | _ 5 ×        |
|----------------------------------------------------------------------------------------------------|----------------------------------------------------------------------------------------------------|------------------------------------------------------------|------------------------------------------------|--------------------------------------------|---------------------------------------------|------------------------------------------------------------|----------------------------------------------------------------------------------------------------|--------------|
| Care Organizer (Changes)<br><u>Patient</u> <b>TEACH03, CH</b><br>Age 50 yr                           | Chartable Review Chart Review Expertor                                                                                                    | Allergy                                                    | Refresh<br>Fac-Dept A<br>Pin-Bed TCH           |                                            | mBaby<br>- TC., DOB 03<br>ActivitO          | 3/03/1963<br>04/27/2010                                    | 910045670<br>MPN 90001236                                                                              | ×<br>3<br>03 |
| Flowsheet Med Admin<br>Show All D<br>ALL MEDS<br>Overdue (4)<br>Due (4)<br>IV FLUIDS<br>IV MED DRIPS | Vent Settings       CABG       Anticoagulation       Flow She         pand All       Collapse All       Add Selection         More Results       01/31/2013         -       IV FLUIDS       Au         TPN CONTAINS FAMOTIDINE 1 EA in TPN - 1       Order Needs Confirmation         IV HANGING > 96 HOURS       IV HANGING > 96 HOURS | VS Charting/Review NA/ST/NT Chartin<br>on                  | ig<br>12:20<br>IL Rem Vol: 2,200<br>> 96 HOURS | 03/14/2013<br>DAYS 11:17<br>Ord/Bag: 3/854 | 03/22/2013 <u>÷</u><br>[☆ 14:35☆<br>Rate: 1 | Dosing Weigh<br>Imi/hr I 2,200<br>ML infused 2,200<br>Hang | t (Site)<br>Q ML discarded<br>ML remaining<br>ing                                                      | ×=<br>       |
|                                                                                                    | TPN CONTAINS FAMOTIDINE 1 EA in TPN - )<br>Order Needs Confirmation<br>IV HANGING > 96 HOURS<br>HEPARIN 25.000 UNITS / DSW 250ML (PMX)                                                                                                    | <u>CHECK RECIPE 24</u> , Tot Infus: 10 ML<br>25000 UNIT=25 | Rem Vol: 2,390                                 | Ord/Bag: 3/662                             | Rate:                                       | 20 ml/hr •<br>0 ML infused 2,390<br>[Hang<br>13 ml/hr •    | <ul> <li>(Site)</li> <li>D ML discarded</li> <li>ML remaining</li> <li>ng +</li> <li>(Site)</li> </ul> |              |
|                                                                                                    | (10Dunit/ml)<br>IV HANGING > 96 HOURS                                                                                                    | 2000 011 20 Tot ands 220 p                                 |                                                | on of poor according                       | Dose: 1,3                                   | og unit/hr<br>0 ML infused 124<br>Hang                     | 0 ML discarded<br>ML remaining                                                                         |              |

# **Pharmacy Communication**

- In Care Organizer, on the Active Order Screen, highlight the med, and click either the Confirm or the Details button. The Meds **Detail** screen should open. This will provide additional details on the order and allow the end user to send a message back to pharmacy utilizing the Send RX Message Only feature.
- Type a brief message and include your name and phone extension.
- Click OK to send.

| 🚾 Care Organizer - 🛛 IV Detail - ADMINICU, IVMANAGE - SIC 💻 🗖 🗙 |
|-----------------------------------------------------------------|
| Account #: 0000234195 MRN: 000                                  |
| DOB: 04/29/1968 Admit: 07/18/06 15                              |
| HYDROMORPHONE HCL/SODIUM CHLORIDE 0.9 % 50 ML/45 ML             |
| Ingredients:                                                    |
| SODIUM CHLORIDE 0.9 % 45 ML                                     |
| SODIUM CHLORIDE 0.9 % 50 ML                                     |
| HYDROMORPHONE HCL 50 MG                                         |
| Comments:                                                       |
| CONC = 1MG/ML                                                   |
| Start Date/Time: End Date/Time:<br>08/01 11:00                  |
| Ordered By: Status:                                             |
| IEMMA, JOSEPH (MD) Active                                       |
| Order Number: Placer Number:                                    |
| Confirmed By: (Needs confirmation)                              |
| C Confirm C Not Confirm C Send Rx Message Only C No action      |
| ▲<br>▼                                                          |
| <b></b>                                                         |
| OK Cancel                                                       |

# Preparing for Assignments

- You may wish to print information about your patient to prepare for your clinical assignment.
- Remove the name of the patient by cutting it off before you leave the hospital.

# **Printing Reports**

• Select the Document Manager Tab

Manage My Recent R

Growth Cr Order repo

> Medication Patient T Patient Me

Clinical Can Respiration Horgon Ex

Department Manage

 File
 Patient
 Health Summary
 Report Menu
 Chart
 Review
 Expert Orders (HEO)
 Reprint Order Reg/Labels->Portal
 HEO Education
 Utilities
 Web Links
 Clinical Apps
 Tools

 Window
 Help
 Logout
 Care Organizer (Changes)
 Chartable Review
 Document Manager

- Select
   Patient
   Transfer
   Reports
- Adjust the number of days of information you want to see

|                                       | Reports                                                      | Date & Time         | Perm C  | Action             |  |
|---------------------------------------|--------------------------------------------------------------|---------------------|---------|--------------------|--|
| UT.                                   | Med Admin Rot(medAdmin)                                      | Last 24 Hours   Set | 1       | View   Quick Print |  |
| ient.                                 | IV Administration Report(pat_vadmin)dr                       | Last 24 Hours   Set | 1       | View   Quick Print |  |
| lation Report                         | Physician Summary (phy_sum)                                  | Last 24 Hours Set   | 1       | View   Quick Print |  |
| sfer Reports<br>The Reports<br>aports | Send selected reports to : F Print F Digital Media I Nexture |                     |         |                    |  |
|                                       | Previous Patient Transfer Reports (U)                        |                     |         |                    |  |
|                                       | Time Reports                                                 | Created By          | Actions |                    |  |
|                                       | No Previous Reports evaluable for the puttent                |                     |         |                    |  |

## When Charting is Completed

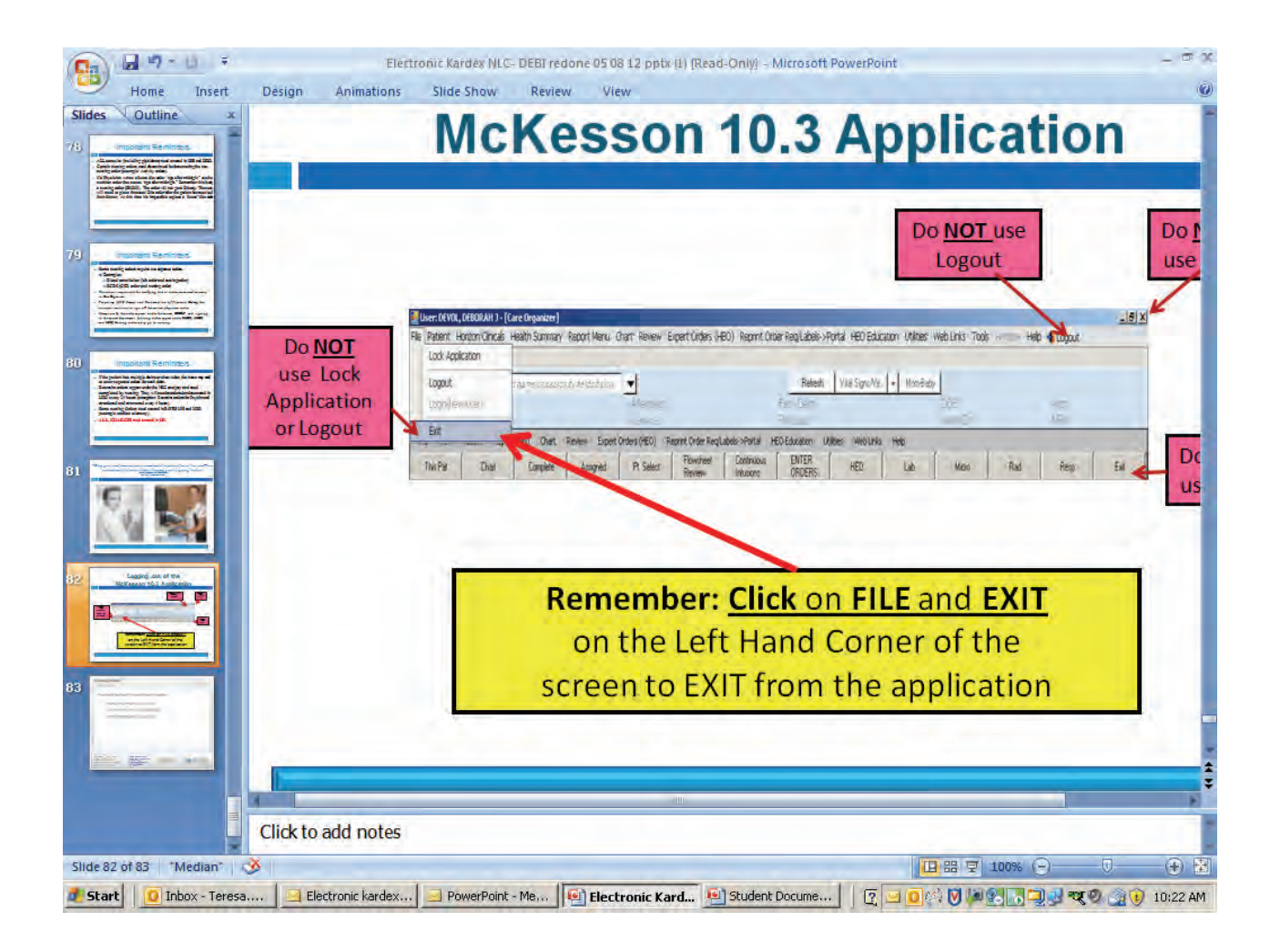